# WinAC CAN Basis driver

COM168 extension board Microbox IPC427B/C on-board CAN Nanobox IPC227D on-board CAN

V1.4.0 • July 2012

# Applikationen & Tools

Answers for industry.

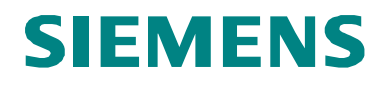

#### Industry Automation and Drives Technologies Service & Support Portal

This article is taken from the Service Portal of Siemens AG, Industry Automation and Drives Technologies. The following link takes you directly to the download page of this document.

http://support.automation.siemens.com/WW/view/en/48281517

If you have any questions concerning this document please e-mail us to the following address:

online-support.automation@siemens.com

applications.aud.koe.nrh.rd@siemens.com

| S                      | Automation Task      | 1  |
|------------------------|----------------------|----|
|                        | Automation Solution  | 2  |
|                        | Installation         | 3  |
| SIMATIC                | Simatic projecting   | 4  |
| WinAC CAN Basic Driver | Step7 user interface | 5  |
| Operator Manual        | Example application  | 6  |
|                        | Error codes          | 7  |
|                        | Related Literature   | 8  |
|                        | History              | 9  |
|                        |                      | 10 |
|                        |                      | 11 |

12

# Warranty and Liability

Note

The Application Examples are not binding and do not claim to be complete regarding the circuits shown, equipping and any eventuality. The Application Examples do not represent customer-specific solutions. They are only intended to provide support for typical applications. You are responsible for ensuring that the described products are used correctly. These application examples do not relieve you of the responsibility to use safe practices in application, installation, operation and maintenance. When using these Application Examples, you recognize that we cannot be made liable for any damage/claims beyond the liability clause described. We reserve the right to make changes to these Application Examples at any time without prior notice. If there are any deviations between the recommendations provided in these application examples and other Siemens publications – e.g. Catalogs – the contents of the other documents have priority.

We do not accept any liability for the information contained in this document.

Any claims against us – based on whatever legal reason – resulting from the use of the examples, information, programs, engineering and performance data etc., described in this Application Example shall be excluded. Such an exclusion shall not apply in the case of mandatory liability, e.g. under the German Product Liability Act ("Produkthaftungsgesetz"), in case of intent, gross negligence, or injury of life, body or health, guarantee for the quality of a product, fraudulent concealment of a deficiency or breach of a condition which goes to the root of the contract ("wesentliche Vertragspflichten"). The damages for a breach of a substantial contractual obligation are, however, limited to the foreseeable damage, typical for the type of contract, except in the event of intent or gross negligence or injury to life, body or health. The above provisions do not imply a change of the burden of proof to your detriment.

Any form of duplication or distribution of these Application Examples or excerpts hereof is prohibited without the expressed consent of Siemens Industry Sector.

# **Table of Contents**

| Wa | rranty and                                                                            | I Liability                                                                                                    | 4                                                              |
|----|---------------------------------------------------------------------------------------|----------------------------------------------------------------------------------------------------|----------------------------------------------------------------|
| 1  | Automa                                                                                | ation Task                                                                                                    | 6                                                              |
|    | 1.1<br>1.2<br>1.3                                                                     | Overview<br>Needed Knowledge<br>Required Hardware and Software Components                                                                                                    | 6<br>6<br>6                                                    |
| 2  | Automa                                                                                | ation Solution                                                                                                    | 8                                                              |
|    | 2.1<br>2.2<br>2.3                                                                     | Functional range<br>High level CAN protocols<br>Version of the driver                                                                                                    | 8<br>9<br>9                                                    |
| 3  | Installa                                                                              | tion                                                                                                    | 11                                                             |
|    | 3.1<br>3.2<br>3.3<br>3.3.1<br>3.3.2<br>3.3.3<br>3.4<br>3.4.1<br>3.4.2<br>3.5<br>3.6   | Quickstart<br>Installation HW "Microbox CAN on-board interface" Windows XPe.<br>Install HW "COM 168" Windows XP<br>Configure PCI slot<br>Install COM168 as RTX device<br>Check COM168 installation with "Com168Scan.rtss"<br>Install HW "Nanobox CAN on-board Interface" (WES 7)<br>Install CAN interface as RTX device<br>Check installation with "CCanScan.rtss"<br>Installation WinAC driver on runtime system<br>Installation WinAC driver on engineering system                                  | 11<br>12<br>14<br>14<br>23<br>24<br>24<br>33<br>34<br>35       |
| 4  | Simatio                                                                               | projecting for CAN driver                                                                                                    | 36                                                             |
|    | 4.1<br>4.2                                                                            | Component Configurator on runtime system<br>Simatic Manager HW Config                                                                                                    | 36<br>36                                                       |
| 5  | The Ste                                                                               | ep7 user interface                                                                                                    | 37                                                             |
|    | 5.1<br>5.2<br>5.2.1<br>5.2.2<br>5.2.3<br>5.2.4<br>5.2.5<br>5.2.6<br>5.3<br>5.4<br>5.5 | Multi instance FBs<br>Initialisation of WinAC CAN Basis driver<br>Initialisation with CAN_INIT_SJA1000<br>Additional information in the instance DB of CAN_INIT_SJA1000<br>Initialisation with CAN_INIT_COM168<br>Additional information in the instance DB of CAN_INIT_COM168<br>Initialisation with CAN_INIT_C_CAN<br>Additional information in the instance DB of CAN_INIT_C_CAN<br>Send CAN telegrams with CAN_SEND<br>Receive CAN telegrams with CAN_RECV.<br>Get CAN status with CAN_GET_STATUS | 37<br>38<br>40<br>41<br>42<br>44<br>45<br>46<br>47<br>48<br>49 |
| 6  | Examp                                                                                 | les for applications                                                                                                    | 50                                                             |
|    | 6.1<br>6.2                                                                            | Example 1 – CAN send/receive<br>Example 2 – process image with CANopen devices                                                                                                    | 51<br>53                                                       |
| 7  | Error C                                                                               | odes                                                                                                    | 56                                                             |
|    | 7.1<br>7.2                                                                            | Error codes of WinAC ODK<br>Special error codes of the CAN Basis driver                                                                                                    | 56<br>58                                                       |
| 8  | Related                                                                               | Literature                                                                                                    | 61                                                             |
|    | 8.1<br>8.2                                                                            | Bibliography<br>Internet Link Specifications                                                                                                    | 61<br>61                                                       |
| 9  | History                                                                               | ,                                                                                                    | 62                                                             |

## 1 Automation Task

### 1.1 Overview

There are projects with SIMATIC PLCs and CAN peripheral components. When using industrial PCs there are some possibilities to integrate CAN interfaces. The present driver enables the usage of selected CAN interfaces with the Soft-PLC SIMATIC WinAC RTX.

The CAN interface is implemented as Layer-2 interface (send / receive).

The driver supports the following CAN interfaces:

- COM168 board with 2 CAN interfaces (PCI version)
- On-board CAN interface of Microbox PC427B/C (SJA1000) <sup>\*1)</sup>
- On-board CAN interface of Nanobox IPC227D (Bosch C\_CAN)<sup>\*2)</sup>

 $^{\star1)}$  A CAN on-board interface is an option when ordering the Microbox PC427B/C.

<sup>\*2)</sup> A CAN on-board interface is an option when ordering the Nanobox IPC227D.

### 1.2 Needed Knowledge

To understand this document the knowledge of the following information is needed:

- Simatic WinAC RTX
- Simatic Manager or TIA Portal
- CAN protocol, layer 2

### **1.3 Required Hardware and Software Components**

The application was generated with the following components:

#### Hardware components

- Simatic Microbox PC 427B (Celeron M, 900 MHz, 512 MB RAM, 2 GB Flash, CAN on-board) with CAN on-board interface Windows CP embedded SP2
- COM168 card (PCI104)
- Nanobox IPC227D with CAN on-board interface WES7 (Windows Embedded Standard 7)

#### **NOTICE** The older HW revision of COM168 in PC/104+ form is not supported!

#### Standard software components

- WinAC RTX 2010 Update 2
  - Step7 V5.5
- or
- TIA Portal V11 SP2

# **NOTICE** The driver for the Nanobox IPC227D CAN on-board interface is approved for WinAC RTX 2010 <u>Update 2</u>!

#### Sample files and projects

The following list includes all files and projects that are used in this example.

| Table 1-1 | Files | of this | driver | package |
|-----------|-------|---------|--------|---------|
|-----------|-------|---------|--------|---------|

| Component       | Note                                                                                                    |
|-----------------|----------------------------------------------------------------------------------------------------|
| Doc\            | This document in English and German                                                                                  |
| Drivers\        | Realtime driver for all supported CAN interface types incl.<br>Setup_xxx.bat file for installation on WinAC computer |
| S7_V5x_Example\ | Step7 V5.x example projects                                                                                          |
| S7_V11_Example\ | Step7 V11 (TIA Portal) example projects                                                                              |
| Tools\          | Helper tools (e.g. COM168-Scan)                                                                                      |

### 2 Automation Solution

### 2.1 Functional range

The following functions are supported by the WinAC CAN Basis driver:

- Initialise CAN interface with given baud rate
- Send CAN messages
- Receive CAN messages
- Get status of CAN interface

The driver supports the pre-defined CANopen baud rates. The COM168 additional supports user-defined baud rates.

The CAN basis driver does not include filter functionality for CAN identifiers. Normally the WinAC should be the CAN controller, so it should receive <u>all</u> CAN messages.

The function blocks in the Step7 project do not access the CAN interface hardware directly. There is a real-time CAN driver working in background. The Step7 function blocks and the real-time driver exchange data via FIFO memory. The CAN driver puts received CAN messages into the Rx-FIFO and picks up CAN messages from the Tx-FIFO and send the messages. The function blocks of the Step7 program only access this both FIFO memories.

Figure 2-1 Overview WinAC CAN Basis driver

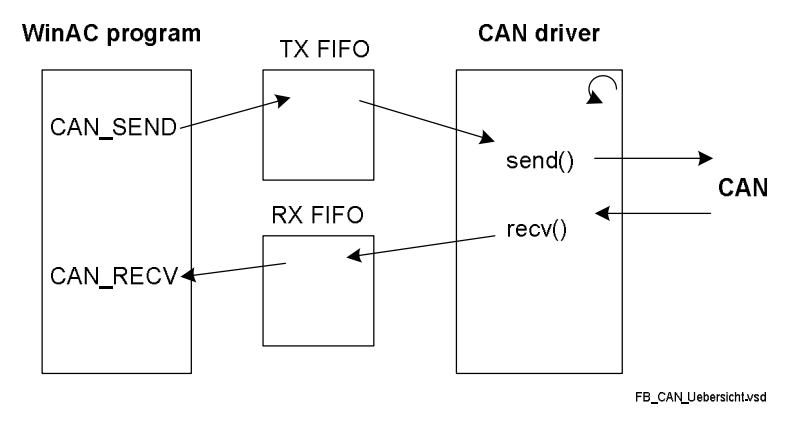

This de-coupling is needed because to prevent blocking OB1 when sending many CAN messages at the end of the cycle.

On the other hand there is a drawback of this de-coupling – errors like wire break is not recognized directly. The function blocks are informed about such problems two send commands after.

If the function block CAN\_SEND is used very often in a short time, the CAN realtime driver sends the messages out of the buffer one after another. Thus there could be a little delay. If the CAN real-time driver receives many CAN messages and the CAN\_RECV is called rarely there are two problems: the CAN\_RECV gets old telegrams and there could be an overflow of the internal RxFIFO memory (with error code).

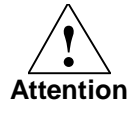

The driver supports only one CAN hardware at one time – <u>either</u> the onboard CAN interface of Microbox, the on-board CAN interface of Nanobox <u>or</u> the COM168 card. Usage of more than one type at same time is not supported!

### 2.2 High level CAN protocols

The driver supports the layer 2 functions (send/receive), only. As part of the application other CAN protocols may be implemented.

It is possible to communicate with CANopen devices, too. In that case the user has to process the received CAN messages and has to compose the CANopen telegrams to be sent.

There is one interesting parameter of the CAN initialisation – the "shutdown telegram". This telegram is sent automatically when the WinAC changes from RUN to STOP. This "shutdown telegram" could be used for the CANopen telegram "Pre-operational state". Thus all devices would switch to "pre-operational" state immediately when the WinAC changes to STOP.

The WinAC CAN driver package includes an example with using CANopen digital E/A modules with this CAN layer 2 driver.

### 2.3 Version of the driver

#### Check driver version with Windows operating system

The registered driver RTDLL is located in the system directory, e.g.

#### C:\Windows\Rtss\Rtdll

You can identify the version of the driver RTDLL in the file properties (Windows explorer  $\rightarrow$  right click  $\rightarrow$  properties)

Figure 2-2 Version of the driver RTDLL

| ucherar                                        | Version                                                                                           | Security             | Summary    |               |         |
|------------------------------------------------|---------------------------------------------------------------------------------------------------|----------------------|------------|---------------|---------|
| File ver                                       | sion: 1.(                                                                                         | 0.0.0                |            |               |         |
| Descrip                                        | ntion: W                                                                                          | inAC CAN-I           | Basis SJA1 | 000 driver (R | elease) |
| Copyrig                                        | ht: Co                                                                                            | pyright (C)          | 2008       |               |         |
| - Other                                        | version in                                                                                        | formation -          |            |               |         |
| ltem                                           | name:                                                                                             |                      | Value:     |               |         |
| Con<br>File<br>Inte<br>Lan<br>OD<br>Ord<br>Ord | nnerits<br>Nersion<br>rinal Name<br>guage<br>al Tradem<br>K Version<br>er Informa<br>ginal File n | arks<br>tion<br>ame  |            |               |         |
| Priv                                           | ate Build I<br>duct Desc                                                                          | Descripti<br>ription |            |               | ~       |
|                                                |                                                                                                   |                      |            |               |         |

**NOTE** Because of an issue of IntervalZero RTX 9.x the file version of RTDLLs are <u>not</u> shown in the properties dialog under Windows 7 / WES7.

It works well under Windows XP / WES2009.

#### Check driver version in Step7 program

In the instance data block of CAN\_INIT\_sss it is possible to read the version of the driver RTDLL and the version of the Step7 driver function blocks.

| C_IF.S7_VERSION  | Version of Step7 driver function blocks |
|------------------|-----------------------------------------|
| C_IF.DLL_VERSION | Version of driver RTDLL                 |

### 3 Installation

### 3.1 Quickstart

#### Run-Time system (PC with WinAC)

- Install CAN hardware
- Setup CAN interface as RTX ressource
- Install CAN real-time driver with right install routine: Setup\_Com168.bat → for COM168 Setup\_SJA1000.bat → for on-board CAN interface of Microbox Setup\_CCan.bat → for on-board CAN interface of Nanobox

#### Engineering System (PC with Step7 / TIA Portal)

- Adapt the Step7 or TIA portal example project and use it
- Choose the right INIT-FB matching your CAN hardware in both OB1 and OB100!

**NOTICE** In the provided example applications all three different INIT function blocks are included in OB1 <u>and</u> OB100. You have to utilize the right one fort he used hardware.

### 3.2 Installation HW "Microbox CAN on-board interface" Windows XPe

The following screen shots are created under Windows XP embedded. The processing under Windows 7 is comparable.

The on-board CAN interface of the Microbox PC427B/C is connected as ISA device. There are valid settings by default:

- IRQ. 10
- Base address: 0x5400

You can activate the CAN interface in the BIOS (Main / Hardware). It is possible to change the base address if needed.

Figure 3-1 BIOS Microbox PC427B

| PhoenixBI                                                                                                    | OS Setup Utility                                                                               |                                                                   |
|----------------------------------------------------------------------------------------------------|------------------------------------------------------------------------------------------------|-------------------------------------------------------------------|
| Main 🛛                                                                                                    |                                                                                                |                                                                   |
| Hardware Options                                                                                                    |                                                                                                | Item Specific Help                                                |
| Internal CAN:<br>CAN Bus I/O address:                                                                                                    | [ <mark>Enab1ed</mark> ]<br>[5400]                                                             | Configure CAN<br>using options:                                   |
| Onboard Ethernet 1:<br>Onboard Ethernet 1 Address:<br>Onboard Ethernet 1 Remote Boot:<br>Onboard Ethernet 2:<br>Onboard Ethernet 2 Address:<br>Onboard Ethernet 2 Remote Boot:<br>Dual view DVI/CRT:<br>SRAM Memory Block: | Enabled<br>000E8C8D793E<br>Disabled<br>Enabled<br>000E8C8D793F<br>Disabled<br>Disabled<br>2 MB | [Disabled]<br>No configuration<br>[Enabled]<br>User configuration |
| F1 Help 14 Select Item -/+<br>Esc Exit ↔ Select Menu Ent                                                                                                    | Change Values<br>er Select⊧Sub-Mei                                                             | F9 Setup Defaults<br>nu F10 Save and Exit                         |

The next step is to check, if the CAN interface got an exclusive interrupt (as in default settings).

| Device Manager                                                                                                    | ×                                                                                                    |
|----------------------------------------------------------------------------------------------------|----------------------------------------------------------------------------------------------------|
|                                                                                                    |                                                                                                    |
|                                                                                                    | Seperic Bus Properties                                                                                                    |
| SIMATIC  SIMATIC  SI | General Driver Details Resources         General Driver Details Resources         General Bus         Besource settings:         I/O Range 5400 - 547F         I/O Range 5400 - 547F         IRQ 10         Setting based on: Current configuration |
|                                                                                                    | Use automatic settings Conflicting device list: No conflicts.                                                                                                    |

Figure 3-2 CAN on-board interface in the Windows Device Manager (Win XP)

These settings (IRQ and base address) are parameters for the driver initialisation (FB CAN\_INIT\_SJA1000).

### 3.3 Install HW "COM 168" Windows XP

The following screen shots are created under Windows XP embedded. The processing under Windows 7 is comparable.

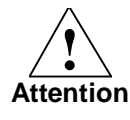

Only the new HW revision in PCI104 is supported!

The old one in PC/104+ is not supported by the driver.

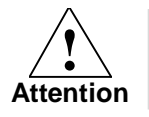

Before installing the COM168 you have to check the DIP switch (HEX switch) for the right PCI lane!

#### 3.3.1 Configure PCI slot

The COM168 is a PCI104 device. Thus one have to adjust the used PCI slot by HEX switch (see operator manual of COM168 Rev. 2).

Figure 3-3 HEX switch for selecting PCI slot of COM168

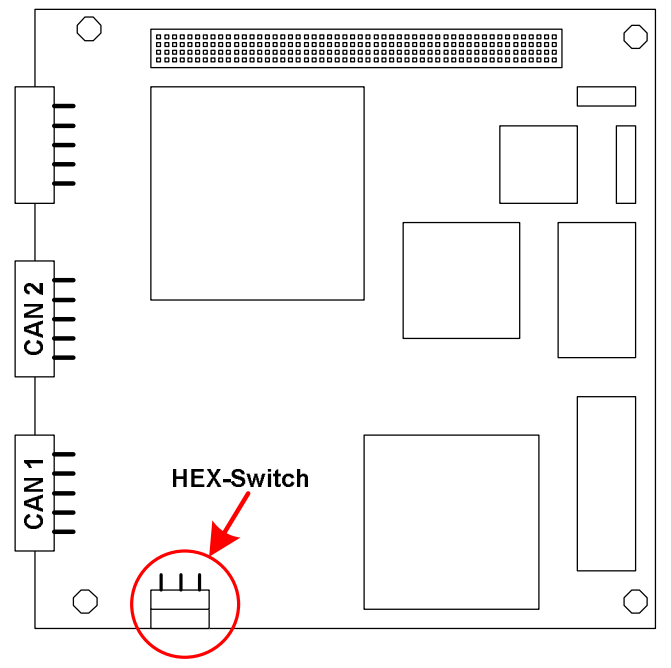

#### 3.3.2 Install COM168 as RTX device

The COM168 driver is realized as realtime driver for the Windows realtime extension **IntervalZero RTX** (Realtime eXTension). That's why the CAN board has to be installed as RTX device.

#### **Cancel Windows Plug and Play manager**

Windows Plug and Play Manager recognized the new hardware and tries to install a new driver. This dialogue has to be **canceled.** 

Figure 3-4 Windows XP Plug and Play Manager

| Found New Hardware Wizard |                                                                                                    |
|---------------------------|----------------------------------------------------------------------------------------------------|
|                           | Welcome to the Found New<br>Hardware Wizard<br>Windows will search for current and updated software by<br>looking on your computer, on the hardware installation CD, or on<br>the Windows Update Web site (with your permission).<br>Read our privacy policy |
|                           | Can Windows connect to Windows Update to search for<br>software?<br>C Yes, this time only<br>C Yes, now and every time I connect a device<br>O No, not this time<br>Click Next to continue.                                                                  |
|                           | < Back Next > Cancel                                                                                                    |

#### Find COM168 in the device manager

The device manager can be started over the system properties.

Figure 3-5 start device manager Win XP

| System   | Restore                                                                            | Automatic I                                   | Jpdates                                             | Remote                               |
|----------|------------------------------------------------------------------------------------|-----------------------------------------------|-----------------------------------------------------|--------------------------------------|
| General  | Computer N                                                                         | ame                                           | Hardware                                            | Advanced                             |
| Device M | lanager                                                                            |                                               |                                                     |                                      |
| 3        | The Device Manag<br>on your computer, U                                            | er lists all the<br>Ise the Devic             | hardware devic<br>e Manager to c                    | es installed<br>hange the            |
|          | properties of any de                                                               | vice.                                         |                                                     |                                      |
|          |                                                                                    | 1                                             | <u>D</u> evice M                                    | anager                               |
| Drivers- | /                                                                                  |                                               |                                                     |                                      |
|          | Driver Signing lets y<br>compatible with Wir<br>how Windows conn                   | ou make sure<br>idows. Windo<br>iects to Wind | that installed d<br>ws Update lets<br>ws Update for | rivers are<br>you set up<br>drivers. |
|          |                                                                                    |                                               |                                                     |                                      |
|          | Driver <u>S</u> ignir                                                              | ig                                            | <u>W</u> indows                                     | Jpdate                               |
| Hardware | Driver <u>S</u> ignir<br>Profiles                                                  |                                               | <u>W</u> indows                                     | Jpdate                               |
| Hardware | Driver <u>S</u> ignir<br>e Profiles<br>Hardware profiles p<br>different hardware o | rovide a way l                                | <u>W</u> indows                                     | and store                            |
| Hardware | Driver <u>S</u> ignir<br>a Profiles<br>Hardware profiles p<br>different hardware c | rovide a way<br>configurations                | <u>W</u> indows<br>or you to set up<br>Hardware     | Jpdate                               |
| Hardware | Driver <u>S</u> ignir<br>e Profiles<br>Hardware profiles p<br>different hardware o | rovide a way l<br>configurations              | <u>W</u> indows<br>or you to set up<br>Hardware     | Update                               |

It should exist only one device with a question mark: "Other PCI Bridge Device". This is the COM168 board.

Figure 3-6 Unknown device "Other PCI Bridge Device"

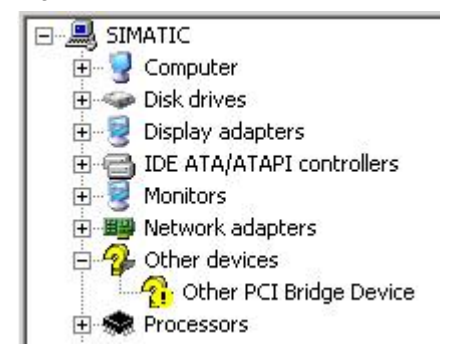

#### Characteristic properties of the COM168 board

On the properties page one can see characteristic properties like the slot, bus, device and function or Vendor and Device-ID.

Figure 3-7 Characteristic properties of COM168

| 1 | ntelligen  | t I/O (I2O) Contr                                          | oller Propertie                             | 5                                                | ? ×      |
|---|------------|------------------------------------------------------------|---------------------------------------------|--------------------------------------------------|----------|
|   | General    | Driver Details                                             | Resources                                   |                                                  |          |
|   | $\diamond$ | Intelligent I/O (I2C                                       | )) Controller                               |                                                  |          |
|   |            | Device type:                                               | Other devices                               |                                                  |          |
|   |            | Manufacturer:                                              | Unknown                                     |                                                  |          |
|   |            | Location:                                                  | PCI Slot 1 (PCI                             | bus 6, device 12, fund                           | ction 0) |
|   | Device     | e status<br>device is not config<br>install the drivers fo | ured correctly. (Co<br>r this device, click | ode 1)<br>Reinstall Driver.<br>Reinstall Driver. |          |
|   | Use th     | is device (enable)                                         |                                             |                                                  | •        |
|   |            |                                                            |                                             |                                                  |          |
|   |            |                                                            |                                             | ОК                                               | Cancel   |

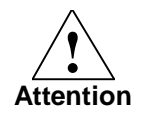

For the Microbox PC427B only PCI Slot 1 and 2 are valid! There is no exclusive interrupt line for PCI Slot 3. Slot 4 is not allowed.

#### Settings in RTX Properties (Windows XP)

Via control panel of the Windows operating system you can reach the RTX Properties.

Figure 3-8 RTX Properties in control panel

| <u>File Edit View Favorites Tools</u> | Help                  |      |
|---------------------------------------|-----------------------|------|
| 🕝 Back 👻 🕥 👻 🏂 🔎 Sea                  | rch 彦 Folders         | -    |
| Address 📴 Control Panel               |                       | 50   |
| Name 🔺                                | Comments              |      |
| 💁 Network Setup Wizard                | Launch the Network    | Se   |
| Phone and Modem Options               | Configure your telep  | hc   |
| 堤 Power Options                       | Configure energy-sa   | vii  |
| 🞯 Printers and Faxes                  | Shows installed print | er   |
| 📑 Program Download Monitor            | Manages downloadin    | g    |
| Regional and Language Options         | Customize settings fo | or   |
| RTX Properties                        | RTX Properties Contr  | ol   |
| Run Advertised Programs               | Runs advertised prog  | gr.  |
| 🖻 Scanners and Cameras                | Add, remove, and co   | nl   |
| 🖻 Scheduled Tasks 🛛 🔪                 | Schedule computer ta  | as   |
| 🟶 Security Center                     | View your current se  | cι   |
| 🔤 Set PG/PC Interface                 | Configuration of you  | r٢   |
| Sounds and Audio Devices              | Change the sound so   | :hi  |
| 🔐 Speech                              | Change settings for I | te   |
| 🖳 System                              | See information abou  | Jt _ |

Select the tab "Plug and Play". You have to remove the check mark **show filtered list**. Then you can see the COM168 (Other PCI Bridge Device).

| np Device Settings                                                                                                    |
|----------------------------------------------------------------------------------------------------|
| - Devices                                                                                                    |
| System Plug and Play device list                                                                                                    |
| Intel(R) 82801F8/FBM SMBus Controller - 266A     Intel(R) 82801F8/FBM USB Universal Host Controller     Intel(R) 82801F8/FBM USB Universal Host Controller     Intel(R) 82801F8/FBM USB Universal Host Controller     Intel(R) 82801F8/FBM USB Linivaread Host Controller     Intel(R) 82801F8/FBM USB Controllers - 26!     Intel(R) 82801FB/FBM UBB Controllers - 26!     Intel(R) 82802 Firmware Hub Device     Intel(R) PR0/1000 PL Network Connection     Mobile Intel(R) 8156M/GMS 9106ML Express Chipse |
| Mobile Intel(R) 915GM/GMS,910GML Express Chipse<br>Other PCI Bridge Device<br>Primary IDE Channel<br>Secondary IDE Channel<br>Add RTX INF Support                                                                                                    |
| Show filtered list. Refresh                                                                                                    |
| Device Manager Open the Windows Device Manager to update devices. Device Manager                                                                                                    |
| OK Cancel Apply                                                                                                    |

Figure 3-9 Plug and Play of the RTX Properties

Via the device properties you can check whether it's the right device (slot, bus, ...).

| Figure 3-10 Device | e Properties i | n dialogue | <b>RTX</b> Properties |
|--------------------|----------------|------------|-----------------------|
|                    |                |            |                       |

| Windows PCI Dev       | vice Propertie  | 25                  | ×    |
|-----------------------|-----------------|---------------------|------|
| 🔯 Other P             | Cl Bridge Devic | e                   |      |
| Device <u>t</u> ype:  | Unknown         |                     |      |
| Vendor ID:            | 1085            | <u>D</u> evice ID:  | 9030 |
| <u>M</u> anufacturer: | Unknown         |                     |      |
| Location:             | PCI bus 6, de   | vice 12, function 0 |      |
| <u>S</u> lot number:  | 0               |                     |      |
|                       | [               | <u>0</u> K          |      |

Next you choose the device with the right mouse bottom and click on Add RTX INF support.

| Pnp Device Settings                                                                                                    | × |
|----------------------------------------------------------------------------------------------------|---|
| Devices                                                                                                    | 1 |
| System Plug and Play device list.                                                                                                    |   |
| Intel(R) 82801FB/FBM SMBus Controller - 266A Intel(R) 82801FB/FBM USB Universal Host Controller Intel(R) 82801FB/FBM USB Universal Host Controller Intel(R) 82801FB/FBM USB Universal Host Controller Intel(R) 82801FB/FBM USB Enhanced Host Controller Intel(R) 82801FB/FBM USB Enhanced Host Controller Intel(R) 82801FB/FBM USB Enhanced Host Controller Intel(R) 82801FB/FBM USB Enhanced Host Controller Intel(R) 82801FB/FBM USB Enhanced Host Controller Intel(R) 82801FB/FBM USB Enhanced Host Controller Intel(R) 82801FB/FBM USB Enhanced Host Controller Intel(R) 82802 Firmware Hub Device Intel(R) 915GM/GMS,910GML Express Chipse Mobile Intel(R) 915GM/GMS,910GML Express Chipse Mobile Intel(R) 915GM/GMS,910GML Express Chipse Primary IDE Channel Yeroperties Primary IDE Channel Add RTX INF Support |   |
| Show filtered list                                                                                                    |   |
| Device Manager<br>Open the Windows Device Manager to update devices.<br>Device Manager                                                                                                    |   |
| OK Cancel Apply                                                                                                    |   |

Abbildung 3-11 Adding RTX INF support to the COM168

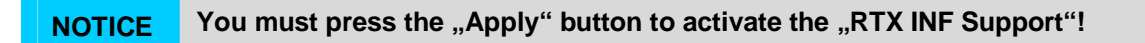

#### Uninstall the device in the Windows device manager

Next you go again to the **Windows device manager** in order to uninstall the COM168 ("Other PCI Bridge Device" with question mark).

Figure 3-12 (Windows) device Uninstallation (Win XP)

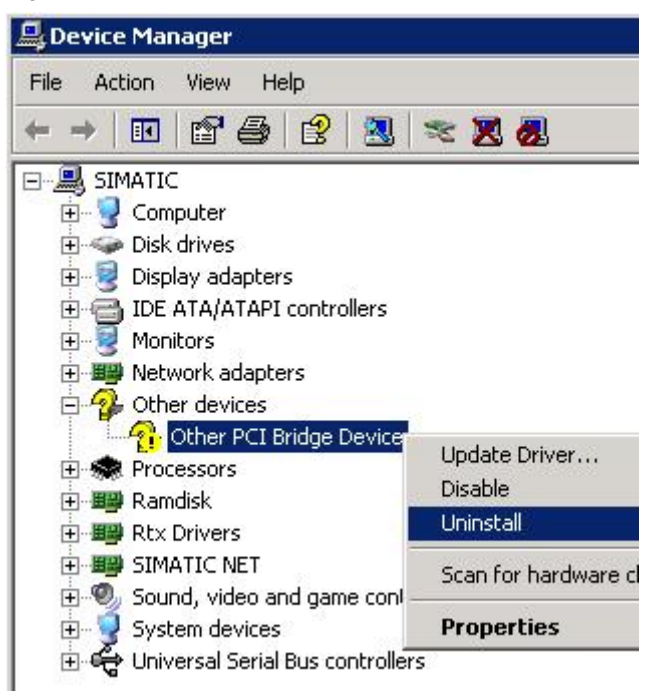

The device disappears firstly from the device manager.

#### Installation of device as RTX device

Afterwards you choose at the menu Action  $\rightarrow$  Scan for new Hardware (This works only, if you have clicked into the main window of the device manager before).

Now the COM168 will be registered as RTX device automatically.

Figure 3-13 Scan for hardware changes (Win XP)

| 📙 De | vice Ma                                                           | nager                                                          |                                                 |                                    |             |   |
|------|-------------------------------------------------------------------|----------------------------------------------------------------|-------------------------------------------------|------------------------------------|-------------|---|
| File | Action                                                            | View                                                           | Help                                            | I                                  |             |   |
| ÷ -  | Scan                                                              | for harc                                                       | dware                                           | changes                            | ;(          |   |
|      | Print                                                             |                                                                |                                                 |                                    | ľ           | - |
| +    | Help                                                              |                                                                |                                                 |                                    |             |   |
|      | - 🧐 Disp<br>- 🖾 Hum<br>- 🔂 IDE<br>- Õ Mice<br>- 🧐 Mon<br>- 🎬 Netu | lay adaj<br>ian Inte<br>ATA/AT<br>and otl<br>itors<br>work ad- | pters<br>rface  <br>'API co<br>her po<br>apters | Devices<br>ontroller:<br>inting de | s<br>evices |   |

Now the COM168 is automatically recognized as RTX device.

Figure 3-14 COM168 as RTX device (Win XP)

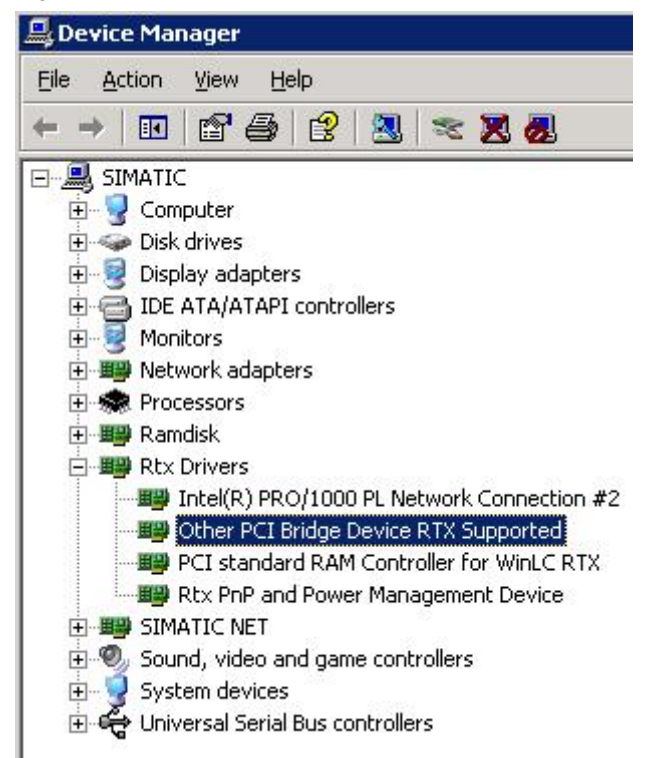

To be safe you should check with the device properties whether it's the right device.

| Other PCI               | Bridge Device R                                                    | TX Supported Properties ? 🗙                                        |
|-------------------------|--------------------------------------------------------------------|--------------------------------------------------------------------|
| General                 | Driver Details                                                     | Resources                                                          |
| ШШ                      | Other PCI Bridge                                                   | Device RTX Supported                                               |
|                         | Device type:                                                       | Rtx Drivers                                                        |
|                         | Manufacturer:                                                      | Ardence, Inc.                                                      |
|                         | Location:                                                          | PCI Slot 1 (PCI bus 6, device 12, function 0)                      |
| This<br>If you<br>start | device is working p<br>u are having problet<br>the troubleshooter. | roperly.  ms with this device, click Troubleshoot to  Troubleshoot |
| <u>D</u> evice          | usage:                                                             |                                                                    |
| Use th                  | is device (enable)                                                 | <u> </u>                                                           |
|                         |                                                                    | OK Cancel                                                          |

Figure 3-15 Properties as PCI device (Win XP)

#### 3.3.3 Check COM168 installation with "Com168Scan.rtss"

The WinAC CAN basis driver includes a tool to check the installed COM168 board. The tool **Com168Scan.rtss** is located in the **\tools\** directory. It is a RTX application. On a computer with installed Ardence RTX you can start this application with double click. This is the case on all computers with WinAC RTX.

Figure 3-16 Output of Com168Scan.rtss

```
<Com168Scan> <Release-Version>
START
COM168 found:
bus <6> slot/dev <12> func. <0>
                                    INT <20>
vendor <0x10B5> dev <0x9030> subvendor <0x0000>
                                                   subsystem
<0x3413>
COM168 Info:
Software-Version:
                        <0x00920000>
Hardware-Version:
                        <0x01010000>
Flashbootloaderversion: <0x01060000>
FPGA-Version:
                        <0x01050000>
END
```

### 3.4 Install HW "Nanobox CAN on-board Interface" (WES 7)

The following screen shots are created under Windows 7. The processing under Windows XP embedded is comparable.

The CAN interface of the Nanobox IPC227D is connected to the system as PCIe device. It supports MSI (Message-Signaled Interrupts). The real-time driver realizes the interrupt processing with MSI.

#### 3.4.1 Install CAN interface as RTX device

The driver for the CAN interface of the Nanobox IPC227D is realized as real-time driver for the Windows real-time extension **IntervalZero RTX** (Realtime eXTension). That's why the CAN interface has to be installed as RTX device.

# **NOTICE** If the CAN interface is not setup as RTX device, the starting of the RTX driver will cause a program failure.

#### Find CAN interface in the device manager

The device manager can be started over the system properties.

| Figure 3-17 | ' start | device | manager | (WES | 7) |
|-------------|---------|--------|---------|------|----|
|-------------|---------|--------|---------|------|----|

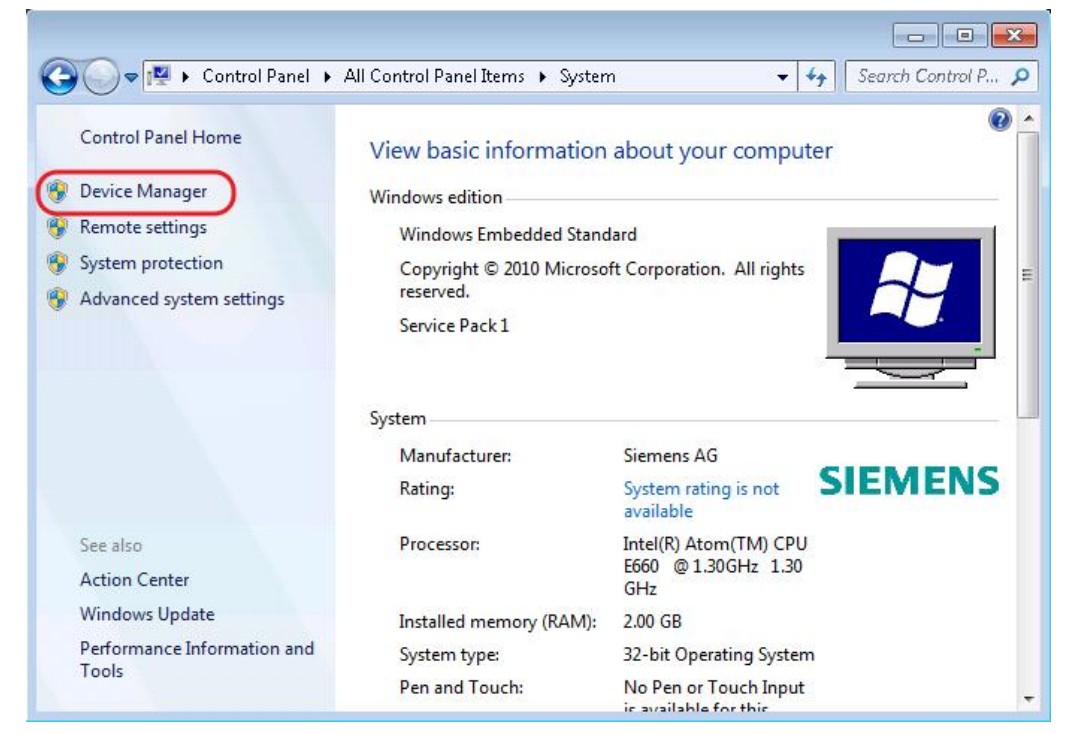

The CAN interface is located in the "System devices" section.

Figure 3-18 CAN interface in the Device Manager (WES 7)

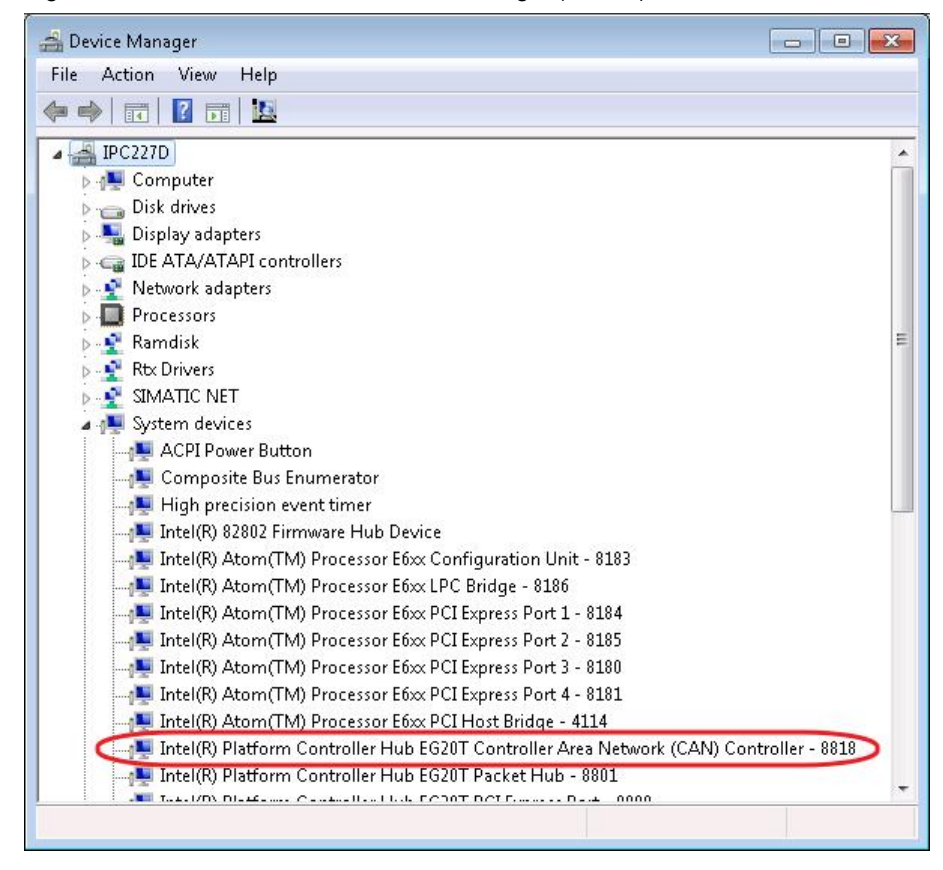

#### Characteristic properties of the CAN interface

On the properties page one can find characteristic properties of the device, like the slot, bus, device and function or the device and vendor ID.

| ieneral   | Driver Details                       | Resources                                                 |
|-----------|--------------------------------------|-----------------------------------------------------------|
|           | Intel(R) Platform<br>Network (CAN) C | Controller Hub EG20T Controller Area<br>Controller - 8818 |
|           | Device type:                         | System devices                                            |
|           | Manufacturer:                        | Intel                                                     |
|           | Location:                            | PCI bus 2, device 12, function 3                          |
| • 240.774 | device is working p                  | properly.                                                 |
|           | Server is working (                  | properly.                                                 |
|           | de noe is working j                  | properly.                                                 |
|           | do noo is working j                  | properly.                                                 |

Figure 3-19 Characteristic device properties

#### **Settings in the RTX Properties**

Via control panel of the Windows operating system you can reach the RTX Properties.

Figure 3-20 RTX Properties in control panel (WES 7)

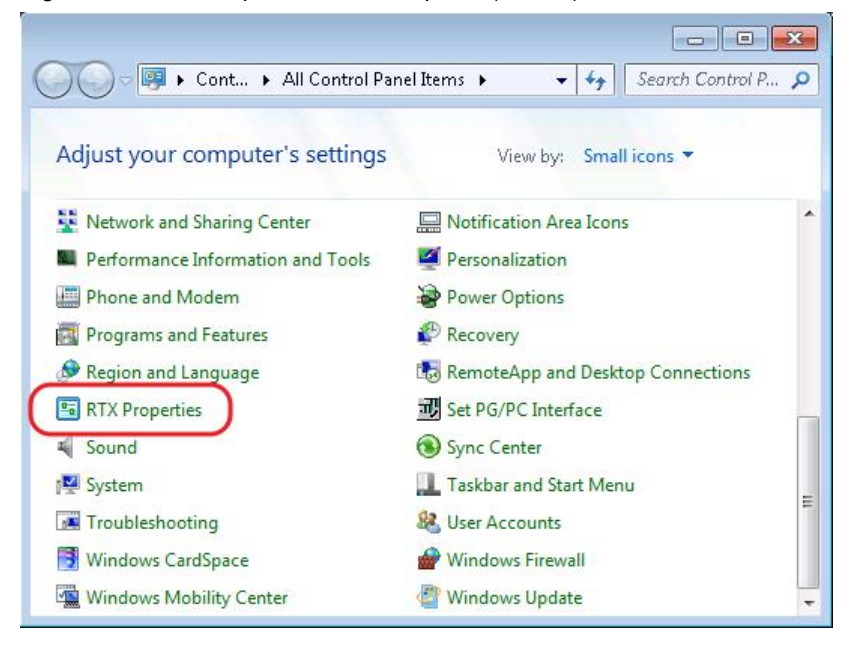

|              | IntervalZero RTX 2009 |
|--------------|-----------------------|
|              | Build: 8796           |
| RTX 2009     |                       |
| IntervalZero | Copyright © 2000-2010 |
|              | IntervaZero, Inc.     |
| RTX 2009 SMP | All rights reserved.  |
|              | Licensed to:          |
|              | USER                  |
| (9)          |                       |

Figure 3-21 RTX Properties, tab "Hardware"

In the tab "Hardware" select the button "Settings ..." under the "Devices". You have to remove the check mark **show filtered list**. Then you can see the CAN interface.

| Pnp Device Settings                                                                                                    |                     |
|----------------------------------------------------------------------------------------------------|---------------------|
| Devices<br>Sustem device list                                                                                                    |                     |
| Hardware Policy Driver     High precision event timer     High precision event timer     HTTP     IDE Channel     IDE Channel     Intel(R) 82802 Firmware Hub Device     Intel(R) Atom (TM) E6xx Display Controller Extension     Intel(R) Atom (TM) Processor E6xx PCI Express Port 2     Intel(R) Atom(TM) Processor E6xx PCI Express Port 3     Intel(R) Atom(TM) Processor E6xx PCI Express Port 4     Intel(R) Atom(TM) Processor E6xx PCI Express Port 4     Intel(R) Platform Controller Hub EG20T Controller Area Network (CAI     Intel(R) Platform Controller Hub EG20T DMA Controll     Intel(R) Platform Controller Hub FG20T DMA Controll | N) Controller - 881 |
| Show filtered list. <u>B</u> efresh                                                                                                    |                     |
| Device Manager         Open the Windows Device Manager to update devices.         Device Manager         QK       Cancel                                                                                                    |                     |

Figure 3-22 Plug and Play settings of the RTX Properties (WES 7)

Via the device properties you can verify whether it's the right device (slot, bus, ...).

| Particular Intel(R)<br>Area Ne | Platform Cor<br>twork (CAN | ntroller Hub EG20T C<br>) Controller - 8818 | Controller |
|--------------------------------|----------------------------|---------------------------------------------|------------|
| Device type:                   | System ad                  | lapter                                      |            |
| Vendor ID:                     | 8086                       | Device ID:                                  | 8818       |
| Manufacturer:                  | Intel                      |                                             |            |
| Location:                      | PCI bus 2,                 | device 12, function                         | 3          |
| Slot number:                   | 0                          |                                             |            |

Figure 3-23 Device Properties in dialogue RTX Properties

Next you choose the device with the right mouse bottom and click on Add RTX INF support.

Abbildung 3-24 Adding RTX INF support to the COM168

| Pnp Device Settings                                                                                                    | <b>-X</b> -    |
|----------------------------------------------------------------------------------------------------|----------------|
| Devices                                                                                                    |                |
| Hardware Policy Driver     High precision event timer     High precision event timer     HTTP     IDE Channel     Intel(R) 82802 Firmware Hub Device     Intel(R) Atom (TM) E6xx Display Controller Extension     Intel(R) Atom (TM) Processor E6xx PCI Express Port 2     Intel(R) Atom(TM) Processor E6xx PCI Express Port 2     Intel(R) Atom(TM) Processor E6xx PCI Express Port 4     Intel(R) Atom(TM) Processor E6xx PCI Express Port 4 |                |
| Intel(R) Platform Controller Hub EG20T DM Prope                                                                                                    | rties          |
| Add F                                                                                                    | TX INF Support |
| Show filtered list. <u>R</u> efresh                                                                                                    | ×              |
| Device Manager<br>Open the Windows Device Manager to update devices.<br>Device Manager                                                                                                    |                |
| <u>O</u> K <u>Cancel Apply</u>                                                                                                    |                |

NOTICE

ICE You must press the "Apply" button to activate the "RTX INF Support"!

#### Uninstall the device in the Windows device manager

Next you go again to the **Windows device manager** in order to uninstall the COM168 ("Other PCI Bridge Device" with question mark).

Figure 3-25 Device Uninstallation (WES 7)

| File Action View Help                                                        |                          |
|------------------------------------------------------------------------------|--------------------------|
|                                                                              |                          |
| 🔺 🚛 System devices                                                           |                          |
| - 🚛 ACPI Power Button                                                        |                          |
|                                                                              |                          |
| 📲 High precision event timer                                                 |                          |
| 📲 Intel(R) 82802 Firmware Hub Device                                         |                          |
| 📲 Intel(R) Atom(TM) Processor E6🛛 Configuration Unit - 8183                  |                          |
| 📲 Intel(R) Atom(TM) Processor E6xx LPC Bridge - 8186                         |                          |
| 📲 Intel(R) Atom(TM) Processor E6xx PCI Express Port 1 - 8184                 |                          |
| 📲 Intel(R) Atom(TM) Processor E6xx PCI Express Port 2 - 8185                 |                          |
| 📲 Intel(R) Atom(TM) Processor E6xx PCI Express Port 3 - 8180                 |                          |
| 📲 Intel(R) Atom(TM) Processor E6xx PCI Express Port 4 - 8181                 |                          |
| 📲 Intel(R) Atom(TM) Processor E6xx PCI Host Bridge - 4114                    |                          |
| 📲 Intel(R) Platform Controller Hub EG20T Controller Area Network (CAN) Contr | roller                   |
| 📲 Intel(R) Platform Controller Hub EG20T Packet Hub - 8801                   | Update Driver Software   |
| 📲 Intel(R) Platform Controller Hub EG20T PCI Express Port - 8800             | Disable                  |
|                                                                              | Uninstall .              |
| 📲 Microsoft ACPI-Compliant System                                            |                          |
|                                                                              | Scan for hardware change |
|                                                                              |                          |
|                                                                              | Properties               |
| PCI bus                                                                      |                          |

The device disappears firstly from the device manager.

#### Installation of device as RTX device

Afterwards you choose at the menu Action  $\rightarrow$  Scan for new Hardware. Now the CAN interface will be registered as RTX device automatically.

Figure 3-26 Scan for hardware changes (WES 7)

| ile 🛛 | Action View Help          |  |
|-------|---------------------------|--|
|       | Scan for hardware changes |  |
| 4     | Add legaty hardware       |  |
| P     | Help                      |  |
| 5     | Uisplay adapters          |  |
| Þ.e   | IDE ATA/ATAPI controllers |  |
| Þ     | 🔮 Network adapters        |  |
| D.    | Processors                |  |
|       | Downdisk                  |  |

Now the CAN interface is automatically recognized as RTX device.

Figure 3-27 CAN interface as RTX device (WES 7)

| 🚔 Device Manager 📃 🔜 🔜                                                                               |
|----------------------------------------------------------------------------------------------------|
| File Action View Help                                                                                |
|                                                                                                    |
| 4 🛃 IPC227D                                                                                          |
| ⊳                                                                                                    |
| Disk drives                                                                                          |
| 🔈 📲 Display adapters                                                                                 |
| DE ATA/ATAPI controllers                                                                             |
| 🛛 🗠 🛫 Network adapters                                                                               |
| Processors                                                                                           |
| 🔋 👷 Ramdisk                                                                                          |
| a 🔮 Rtx Drivers                                                                                      |
| Intel(R) 82574L Gigabit Network Connection for WinLC RTX                                             |
| Intel(R) Platform Controller Hub EG20T Controller Area Network (CAN) Controller - 8818 RTX Supported |
| Extra PhP and Power Management Device                                                                |
| SIMATIC NET                                                                                          |
| ⊳ n I System devices                                                                                 |
| D - Universal Serial Bus controllers                                                                 |
| Video Display Extension                                                                              |
|                                                                                                    |
|                                                                                                    |

To be safe you should check with the device properties whether it's the right device.

| eneral | Driver                        | Details                    | Resources                                                          |      |  |
|--------|-------------------------------|----------------------------|--------------------------------------------------------------------|------|--|
| 5      | Intel(R<br>Netwo              | ) Platform (<br>rk (CAN) C | Controller Hub EG20T Controller<br>controller - 8818 RTX Supported | Area |  |
|        | Device type:<br>Manufacturer: |                            | Rtx Drivers<br>Interva⊠ero, Inc.                                   |      |  |
|        |                               |                            |                                                                    |      |  |
|        | Locatio                       | on:                        | PCI bus 2, device 12, function 3                                   |      |  |
|        |                               |                            |                                                                    |      |  |
|        |                               |                            |                                                                    |      |  |

Figure 3-28 Properties as PCI device (WES 7)

The "Pnp Device Settings" of the "RTX properties" now show the CAN interface in the "RTX" section.

| Pnp Device Settings                                            |                         |
|----------------------------------------------------------------|-------------------------|
| - Devices                                                      |                         |
| System device list.                                            |                         |
| IPC227D                                                        |                         |
| e 🕞 RTX                                                        |                         |
| 🔤 Intel(R) 82574L Gigabit Network Connection for Winl 😑        |                         |
| Intel(R) Platform Controller Hub EG20T Controller Area Network | (CAN) Controller - 8818 |
| 🗄 🝙 Windows                                                    |                         |
| 📻 Intel(R) Atom (TM) E6xx Display Controller Extension         |                         |
| Intel(R) Platform Controller Hub EG20T Gigabit Ether           |                         |
| Intel(R) Platform Controller Hub EG201 SDIU Control            |                         |
| Intel(R) Platform Controller Hub EG201 SDIU Controll           |                         |
| Intel(R) Platform Controller Hub EG201 UART Contro             |                         |
| Intel(R) Platform Controller Hub EG201 UART Contro             |                         |
| Intel(R) Platform Controller Hub EG201 UABT Contro             |                         |
| <ul> <li>↓</li> <li>↓</li> </ul>                               |                         |
|                                                                |                         |
| Show filtered list. Refresh                                    |                         |
|                                                                |                         |
| - Device Manager                                               |                         |
| Anen the Windows Device Manager to undate devices              |                         |
| open the windows bevice manager to update devices.             |                         |
| Device Manager                                                 |                         |
|                                                                |                         |
|                                                                |                         |
| OK Cancel Apply                                                |                         |
|                                                                |                         |

Figure 3-29 CAN interface as RTX device in the RTX devices dialog

The device properties (right mouse click / properties) show the MSI capability of this device.

Figure 3-30 MSI capability in the RTX device properties

| RTX PCI Device Properties                                                                 | ж |
|-------------------------------------------------------------------------------------------|---|
| Intel(R) Platform Controller Hub EG20T Controller Area Network<br>(CAN) Controller - 8818 |   |
| Device type: RTX device                                                                   |   |
| Vendor ID: 8086 Device ID: 8818                                                           |   |
| Manufacturer: IntervaZero, Inc.                                                           |   |
| Location: PCI bus 2, device 12, function 3                                                |   |
| Slot number: 0                                                                            |   |
| Status:                                                                                   |   |
| Device is MSI capable and should work properly for message-based<br>interrupts.           |   |
| Requested Resource                                                                        |   |
| Obtain line-based resources                                                               |   |
| IRQ: 0 Disposition: Device Exclusive 👻                                                    |   |
| ☐ Filter out ID Port Resource                                                             |   |
| OK Cancel                                                                                 |   |

#### 3.4.2 Check installation with "CCanScan.rtss"

The WinAC CAN basis driver includes a tool to check the installed CAN interface. The tool **CCanScan.rtss** is located in the **\tools\** directory. It is a RTX application. On a computer with installed Ardence RTX you can start this application with double click. This is the case on all computers with WinAC RTX.

Figure 3-31 Output of CCanScan.rtss

```
Start <CCanScan> V1.4.0.0
(1) Searching for C_CAN interface ...
PCI information of C_CAN interface:
 Vendor ID <0x8086> Device ID <0x8818>
 Bus<2> Dev<12> Func<3>
(2) Initialize C_CAN interface ...
(3) Configure CAN parameter: <Loopback @ 1 MBit> ...
(4) Sending CAN telegramm (Loopback mode) ...
(5) Receiving CAN telegramm (Loopback mode) ...
Scan and test of C_CAN interface:
  <SUCCESS>
(6) Clean-Up C_CAN interface ...
End
     <CCanScan>
```

The shown PCI information should fit the information of the Windows device manager (or RTX properties).

# **NOTICE** Before starting CCanScan.rtss the first time, the CAN interface must be set-up as RTX device! (see chapter 3.4.1)

### 3.5 Installation WinAC driver on runtime system

The installation of the WinAC CAN driver is limited to the registration of the driver realtime DLL. One has to use the setup routine corresponding to the available type of CAN interface.

| CAN interface                | Setup file        |
|------------------------------|-------------------|
| Microbox IPC 427B/C on-board | Setup_SJA1000.bat |
| COM168 PCI Steckkarte        | Setup_Com168.bat  |
| Nanobox IPC 227D on-board    | Setup_CCan.bat    |

Table 3-1 Setup depending on the type of CAN interface

If a version of the driver is just installed, a message will be shown. Please confirm the "Yes" button.

Figure 3-32 Information, if a driver is just installed (Nanobox / WES7)

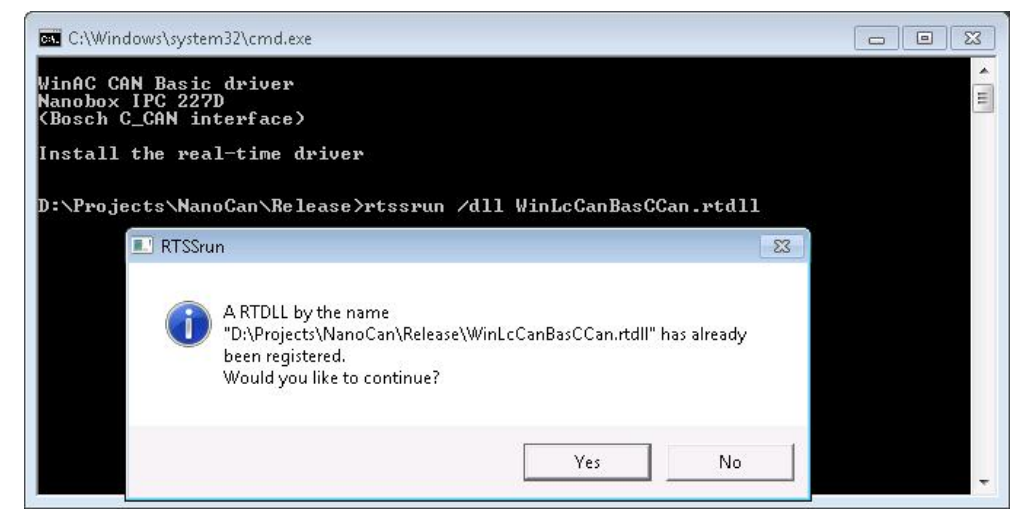

You can check the installation with the command **rtsskill**. At the registered DLLs you must see the WinLcCanBasCom168.rtdll, WinLcCanBasSja1000.rtdll or WinLcCanBasCCan.rtdll.

| ::\Users\USEF<br>TSSkill - 9.                                                     | >rtsskil<br>1.2                            | 1                                                  |                                                                                                    |                                       |         |
|-----------------------------------------------------------------------------------|--------------------------------------------|----------------------------------------------------|----------------------------------------------------------------------------------------------------|---------------------------------------|---------|
| onfiguration<br>Total proces<br>Mode: Dedic<br>Windows proc<br>RTSS process       | :<br>sor(s):<br>ated<br>essor(s)<br>or(s): | 2<br>: 1<br>1                                      |                                                                                                    |                                       |         |
| TSS process                                                                       | list:                                      |                                                    |                                                                                                    |                                       |         |
| ID STAF                                                                           | T STATE                                    | PROCESSO                                           | DR MÁSK                                                                                              | NAME                                  |         |
| 1                                                                                 | R                                          | 1                                                  | (1)                                                                                                  | s?contigmemprov.rtss 8                | 10 1000 |
| 2<br>3<br>4<br>5<br>6<br>7<br>8<br>9<br>10 * Res                                  | R<br>erved fo                              | 1<br>or Suppler                                    | <1>                                                                                                  | s7wlcvmx.rtss ∕i WINLC<br>r C runtime | 0       |
| TSS Register                                                                      | ed RTD11                                   | .s =                                               |                                                                                                    |                                       |         |
| STATE<br>Not Loaded<br>Not Loaded<br>Not Loaded<br>Not Loaded<br>Loaded<br>Loaded | SHARED<br>No<br>No<br>No<br>No<br>No       | ) NAME<br>cp561<br>dp561<br>edd_c<br>edd_i<br>s7od | lirtx.rtdll<br>lirtx.rtdll<br>b_5613.rtdll<br>p1616.rtdll<br>intel.rtdll<br>kwmx.rtdll<br>ionv.rtdll |                                       |         |
| Loaded                                                                            |                                            | 11111                                              | Can Ban CCan utd                                                                                     |                                       |         |

Figure 3-33 Installed real-time drivers (Nanobox / WES7)

### 3.6 Installation WinAC driver on engineering system

On the engineering system only this documentation and the Step7 or TIA portal example program is needed. You can copy the needed function blocks and user defined types from this Step7 / TIA portal example to you own application.

There is <u>no need</u> to execute the batch file setup\_xxx.bat on the engineering system!

# **NOTICE** In the provided example applications all three different INIT function blocks are included in OB1 <u>and</u> OB100. You have to utilize the right one fort he used hardware.

# 4 Simatic projecting for CAN driver

### 4.1 Component Configurator on runtime system

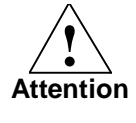

The CAN interface is NOT part of the station configuration of the station configuration of the runtime system.

All settings are done with DBs/FBs.

### 4.2 Simatic Manager HW Config

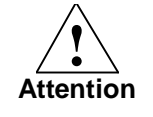

The CAN interface is NOT part of the station hardware configuration of the Simatic Manager project.

All settings are done with DBs/FBs.

### 5 The Step7 user interface

To use the CAN functionality from the WinAC program there are some function blocks and user defined types in the example project. Of course you can change the numbers of the FBs, DBs and UDTs.

FB61000 - CAN\_INIT\_COM168

FB61001 - CAN\_INIT\_SJA1000

FB61002 - CAN\_SEND

FB61003 - CAN\_RECV

FB61004 - CAN\_GET\_STATUS

FB61005 - CAN\_INIT\_CCAN

Only the initialisation function block depends on the used hardware platform Microbox (SJA1000), Nanobox (C\_CAN) or COM168.

### 5.1 Multi instance FBs

The driver FBs are not multi instancable!

Explanation:

The WinAC driver is realised with the WinAC ODK (Open Develeopment Kit). All driver FBs need the reference to the driver RTDLL (ODK handle). The Init-FB distributes this ODK handle to all the instance DBs of the driver FBs and does some initialisation within the instance DBs.

### 5.2 Initialisation of WinAC CAN Basis driver

The initialisation function block has to be called before any other driver FB call.

This FB loads the driver RTDLL. It distributes the information about the ODK handle to the instanced DBs of all driver FBs. The FB reads the information about the installed COM interfaces (on-board or COM168). This data is stored in the instance DB of this FB.

Additional this function block initialises the CAN interface(s).

The RTX driver checks the version of the Step7 FBs. Only for a matching version the FB call is done without error.

There are three different function blocks for initialisation, depending on the used hardware (SJA1000 / C\_CAN / COM168). You have to use the matching function block.

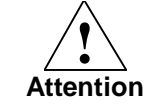

The driver supports <u>either</u> the on-board CAN interface Microbox (SJA1000), Nanobox (C\_CAN) <u>or</u> the COM168 card. Thus you may call only one of the three initialisation function blocks only!

#### Coding of the RTDLL version

The version of the RTDLL is coded hexadecimal. The last digit of the DWORD is used to label the Debug or Release version.

D – Debug-Version

A - Release-Version

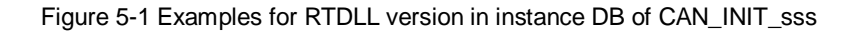

# **Note** The data of the instance DB (e.g. driver version) is valid after an error-free call of CAN\_INIT\_xxx only!

#### 5.2.1 Initialisation with CAN\_INIT\_SJA1000

If you want to use the CAN on-board interface of the Microbox PC427B you have to call this function block.

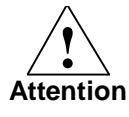

The function block CAN\_INIT\_SJA1000 may not be used at same time as INIT\_CAN\_COM168 because the driver does support only one CAN hardware at one time.

| Parameter             | In/<br>Out | Туре                           | Description                                                                   |
|-----------------------|------------|--------------------------------|-------------------------------------------------------------------------------|
| STARTUP               | In         | Bool                           | Flag for first call                                                           |
| DB_CAN_SEND           | In         | Block_DB                       | Instance DB of FB CAN_SEND *1)                                                |
| DB_CAN_RECV           | In         | Block_DB                       | Instance DB of FB CAN_RECV <sup>*1)</sup>                                     |
| DB_CAN_GET_STATU<br>S | In         | Block_DB                       | Instance DB of FB CAN_GET_STATUS <sup>*1)</sup>                               |
| REQ                   | In         | Bool                           | Request for INIT CAN (positive edge)                                          |
| USE_SHUTDOWN          | In         | Bool                           | Use shutdown message                                                          |
| CAN_PARAM             | In         | UDT_CAN_C<br>FG_SJA1000        | Parameters of CAN interface SJA1000                                           |
| SHUTDOWN_MSG          | In         | UDT_CAN_M<br>SG <sup>*2)</sup> | CAN message sent in transition RUN $\rightarrow$ STOP                         |
| BUSY                  | Out        | BOOL                           | Set; if the FB is still busy                                                  |
| DONE                  | Out        | BOOL                           | Is set, if the FB has finished (with error or without error)                  |
| ERROR                 | Out        | BOOL                           | If set, an error occurred. STATUS gives detailed information about the error. |
| STATUS                | Out        | WORD                           | Error information                                                             |

Table 5-1 Parameter des FBs CAN\_INIT\_SJA1000

<sup>\*1)</sup> The numbers of the instance DBs have to be given with the first call (STARTUP = TRUE).

<sup>\*2)</sup> See Table 5-12 "UDT for CAN telegram UDT\_CAN\_MSG", pg. 47

| Table 5-2 Definition of UDT UI | DT_CAN_CFG_SJA1000 |
|--------------------------------|--------------------|
|--------------------------------|--------------------|

| Parameter         | In/<br>Out | Туре | Description                                              |
|-------------------|------------|------|----------------------------------------------------------|
| SJA1000_BASE_ADDR | In         | Word | Base address of SJA1000 (see BIOS settings)              |
| SJA1000_IRQ_NO    | In         | Int  | Interrupt number of SJA1000 (see Windows device manager) |
| SJA1000_BAUD_CAN  | In         | Int  | Baud rate for CAN <sup>*1)</sup>                         |

<sup>\*1)</sup> The baud rate for the CAN interface is defined by the following values:

- 0 1 MBit/s
- 1 800 KBit/s (not supported by SJA1000)
- 2 500 KBit/s
- 3 250 KBit/s
- 4 125 KBit/s
- 5 100 KBit/s
- 6 50 KBit/s
- 7 20 KBit/s (not supported by SJA1000)

#### 5.2.2 Additional information in the instance DB of CAN\_INIT\_SJA1000

The user can obtain additional information in the instance DB of the INIT function block:

| Table 5-3 Informationen of instance DB of CAN_INIT_SJA1000 |  |
|------------------------------------------------------------|--|
|                                                            |  |

| Name             | In/Out | Bemerkung                          |
|------------------|--------|------------------------------------|
| C_IF.FB_VERSION  | Out    | Version of Step7-FBs of the driver |
| C_IF.DLL_VERSION | In     | Version driver RTDLL               |

#### 5.2.3 Initialisation with CAN\_INIT\_COM168

If you want to use the COM168 card you have to call this function block.

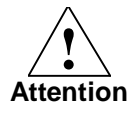

The function block CAN\_INIT\_COM168 may not be used at same time as INIT\_CAN\_SJA1000 because the driver does support only one CAN hardware at one time.

| Parameter             | In/<br>Out | Тур                            | Beschreibung                                                                  |
|-----------------------|------------|--------------------------------|-------------------------------------------------------------------------------|
| STARTUP               | In         | Bool                           | Flag for first call                                                           |
| DB_CAN_SEND           | In         | Block_DB                       | Instance DB of FB CAN_SEND *1)                                                |
| DB_CAN_RECV           | In         | Block_DB                       | Instance DB of FB CAN_RECV <sup>*1)</sup>                                     |
| DB_CAN_GET_STATU<br>S | In         | Block_DB                       | Instance DB of FB CAN_GET_STATUS *1)                                          |
| REQ                   | In         | Bool                           | Request for INIT CAN (positive edge)                                          |
| USE_SHUTDOWN_0        | In         | Bool                           | Use shutdown message #0                                                       |
| USE_SHUTDOWN_1        | In         | Bool                           | Use shutdown message #1                                                       |
| CAN_PARAM             | In         | UDT_CAN_C<br>FG_COM168         | Parameter of the two CAN interfaces of COM168                                 |
| SHUTDOWN_MSG0         | In         | UDT_CAN_M<br>SG                | CAN message sent in transition RUN $\rightarrow$ STOP via CAN #0              |
| SHUTDOWN_MSG1         | In         | UDT_CAN_M<br>SG <sup>*2)</sup> | CAN message sent in transition RUN → STOP via CAN #1                          |
| BUSY                  | Out        | BOOL                           | Set; if the FB is still busy                                                  |
| DONE                  | Out        | BOOL                           | Is set, if the FB has finished (with error or without error)                  |
| ERROR                 | Out        | BOOL                           | If set, an error occurred. STATUS gives detailed information about the error. |
| STATUS                | Out        | WORD                           | Error information                                                             |

Table 5-4 Parameter of FB CAN\_INIT\_COM168

<sup>\*1)</sup> The numbers of the instance DBs have to be given with the first call (STARTUP = TRUE).

<sup>\*2)</sup> See Table 5-12 "UDT for CAN telegram UDT\_CAN\_MSG", pg. 47

| Parameter   | In/<br>Out | Тур  | Beschreibung                                  |
|-------------|------------|------|-----------------------------------------------|
| BAUD_CAN_0  | In         | Int  | Baud rate for CAN channel #0 <sup>*1)</sup>   |
| BAUD_CAN_1  | In         | Int  | Baud rate for CAN channel #1 <sup>*1)</sup>   |
| BTRON_CAN_0 | In         | Bool | CAN channel 0:                                |
|             |            |      | 0 – use pre-defined baud rate (see above)     |
|             |            |      | 1 – use bit timing register for user defined- |

Table 5-5 Definition of UDT UDT\_CAN\_CFG\_COM168

| Parameter             | In/<br>Out | Тур           | Beschreibung                                                                                                    |
|-----------------------|------------|---------------|----------------------------------------------------------------------------------------------------|
|                       |            |               | baud rate                                                                                                    |
| BTRON_CAN_1           | In         | Bool          | CAN channel 1:                                                                                                    |
|                       |            |               | <ul> <li>0 – use pre-defined baud rate (see above)</li> <li>1 – use bit timing register for user defined-<br/>baud rate</li> </ul> |
| BTR                   | In         | Array[<br>01] | Bit timing register for user defined baud rate *2)                                                                                 |
| PRESDIV               | In         | Byte          | Prescaler division factor                                                                                                    |
| RJW                   | In         | Byte          | Resyncronization jump width: 03                                                                                                    |
| PSEG1                 | In         | Byte          | Phase buffer segment 1: 07                                                                                                    |
| PSEG2                 | In         | Byte          | Phase buffer segment 2: 07                                                                                                    |
| PROPSEG               | In         | Byte          | Propagation segment: 07                                                                                                    |
| SETVAL_<br>ERRFRAMCTR | In         | Word          | Set Value Error Frame Counter                                                                                                    |

### <sup>\*1)</sup> Pre-defined baud rates

- <sup>\*1)</sup> The baud rate for the CAN interface is defined by the following values:
  - 0 1 MBit/s
  - 1 800 KBit/s
  - 2 500 KBit/s
  - 3 250 KBit/s
  - 4 125 KBit/s
  - 5 100 KBit/s
  - 6 50 KBit/s

Baud rate 20 and 10 Kbit/s are not supported by the COM168 card!

### <sup>\*2)</sup> Bit Timing Register (BTR) for user defined baud rates

The parameters of the Bit Timing Register (BTR) define the timing behavior of the CAN signals and (indirect) the baud rate.

For 200 kBit/s the following settings are possible:

| PRESDIV | PROPSEG | PSEG1 | PSEG2 | RJW | → SP |
|---------|---------|-------|-------|-----|------|
| 0x13    | 0x7     | 0x7   | 0x7   | 2   | 68%  |
| 0x18    | 0x7     | 0x7   | 0x2   | 2   | 85%  |
| 0x31    | 0x6     | 0x0   | 0x0   | 2   | 90%  |

The Set Value Error Frame Counter can be computed by the choosen baud rate:

```
SetVal = (5.000.000 * bit-time * 10) / baud rate
```

For 200 kBit/s and a bit-time of 5.4 the right value is: SetVal = (5.000.000 \* 54) / 200.000 SetVal = 1.350 dez = 546 hex

#### 5.2.4 Additional information in the instance DB of CAN\_INIT\_COM168

The user can obtain additional information in the instance DB of the INIT function block:

| Name                 | In/<br>Out | Comment                            |
|----------------------|------------|------------------------------------|
| C_IF.FB_VERSION      | Out        | Version of Step7-FBs               |
| C_IF.DLL_VERSION     | In         | Version of driver RTDLL            |
| C_IF.COM168_SW_VER   | In         | SW version COM168                  |
| C_IF.COM168_HW_VER   | In         | SW version des COM168              |
| C_IF.COM168_FBL_VER  | In         | Firmware bootloader version COM168 |
| C_IF.COM168_FPGA_VER | In         | FPGA version COM168                |

Table 5-7 Information in the instance DB of CAN\_INIT\_COM168

#### 5.2.5 Initialisation with CAN\_INIT\_C\_CAN

If you want to use the CAN on-board interface of the Nanobox IPC227D you have to call this function block.

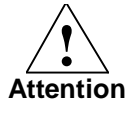

The function block CAN\_INIT\_C\_CAN may not be used at same time as INIT\_CAN\_COM168 or CAN\_INIT\_SJA1000 because the driver does support only one type of CAN hardware at one time.

| Parameter             | In/<br>Out | Туре                           | Description                                                                   |
|-----------------------|------------|--------------------------------|-------------------------------------------------------------------------------|
| STARTUP               | In         | Bool                           | Flag for first call                                                           |
| DB_CAN_SEND           | In         | Block_DB                       | Instance DB of FB CAN_SEND *1)                                                |
| DB_CAN_RECV           | In         | Block_DB                       | Instance DB of FB CAN_RECV <sup>*1)</sup>                                     |
| DB_CAN_GET_STATU<br>S | In         | Block_DB                       | Instance DB of FB CAN_GET_STATUS <sup>*1)</sup>                               |
| REQ                   | In         | Bool                           | Request for INIT CAN (positive edge)                                          |
| USE_SHUTDOWN          | In         | Bool                           | Use shutdown message                                                          |
| CAN_PARAM             | In         | UDT_CAN_C<br>FG_C_CAN          | Parameters of CAN interface C_CAN                                             |
| SHUTDOWN_MSG          | In         | UDT_CAN_M<br>SG <sup>*2)</sup> | CAN message sent in transition RUN → STOP                                     |
| BUSY                  | Out        | BOOL                           | Set; if the FB is still busy                                                  |
| DONE                  | Out        | BOOL                           | Is set, if the FB has finished (with error or without error)                  |
| ERROR                 | Out        | BOOL                           | If set, an error occurred. STATUS gives detailed information about the error. |
| STATUS                | Out        | WORD                           | Error information                                                             |

Table 5-8 Parameter des FBs CAN\_INIT\_C\_CAN

<sup>\*1)</sup> The numbers of the instance DBs have to be given with the first call (STARTUP = TRUE).

 $^{^{\ast}2)}$  See Table 5-12 "UDT for CAN telegram UDT\_CAN\_MSG", pg. 47

| Table 5-9 Definition of UDT | UDT_CAN_CFG_C_CAN |
|-----------------------------|-------------------|
|-----------------------------|-------------------|

| Parameter | In/<br>Out | Туре | Description                      |
|-----------|------------|------|----------------------------------|
| BAUD_CAN  | In         | Int  | Baud rate for CAN <sup>*1)</sup> |
|           |            |      |                                  |

<sup>\*1)</sup> The baud rate for the CAN interface is defined by the following values:

- 0 1 MBit/s
- 1 800 KBit/s
- 2 500 KBit/s

- 3 250 KBit/s
- 4 125 KBit/s
- 5 100 KBit/s
- 6 50 KBit/s
- 7 20 KBit/s

### 5.2.6 Additional information in the instance DB of CAN\_INIT\_C\_CAN

The user can obtain additional information in the instance DB of the INIT function block:

Table 5-10 Information of instance DB of CAN\_INIT\_C\_CAN

| Name             | In/Out | Bemerkung                          |
|------------------|--------|------------------------------------|
| C_IF.FB_VERSION  | Out    | Version of Step7-FBs of the driver |
| C_IF.DLL_VERSION | In     | Version driver RTDLL               |

### 5.3 Send CAN telegrams with CAN\_SEND

The function block **CAN\_SEND** sends one CAN telegram over the chosen channel (only COM168). The telegram is not send directly but is copied into the Tx-FIFO. The real-time CAN driver transfers the message from the Tx-FIFO to the CAN chip (see chapter 2.1 "Functional range", pg. 8).

| Parameter | In/<br>Out | Туре        | Description                                                                   |
|-----------|------------|-------------|-------------------------------------------------------------------------------|
| CHANNEL   | In         | Byte        | Channel-No<br>SJA1000, C_CAN: 0<br>COM168: 0, 1                               |
| CANMSG    | In         | UDT_CAN_MSG | The CAN telegram to send.                                                     |
| STATUS    | Out        | WORD        | Error information                                                             |
| ERROR     | Out        | BOOL        | If set, an error occurred. STATUS gives detailed information about the error. |

Table 5-11 Parameters of FBs CAN\_SEND

Table 5-12 UDT for CAN telegram UDT\_CAN\_MSG

| Parameter | Тур                 | Beschreibung                        |
|-----------|---------------------|-------------------------------------|
| IDENT     | Dword               | Identifier (11 / 29 bit)            |
| DATA_LEN  | Byte                | Data length                         |
| REMOTE    | Bool                | Remote bit (TRUE = active)          |
| EXTENDED  | Bool                | Extendet identifier (TRUE = 29 bit) |
| DATA      | Array[1] of<br>Byte | Telegram data                       |

### 5.4 Receive CAN telegrams with CAN\_RECV

The real-time CAN driver stores all received CAN telegrams in the internal Rx-FIFO. The function block **CAN\_RECV** reads one telegram from the Rx-FIFO (see chapter 2.1 "Functional range", pg. 8).

If the WinAC program reads so slow the Rx-FIFO will overflow. The function block CAN\_RECV will return a corresponding error code. Both bits ERROR <u>and NDR</u> are set in this case.

A wire break is not recognized by CAN\_RECV!

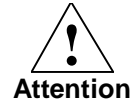

The COM168 can not receive remote frames, e.g. CAN telegrams with remote bit set.

| Table 5-13 Parameters of | FBs CAN_RECV |
|--------------------------|--------------|
|--------------------------|--------------|

| Parameter | In/<br>Out | Туре            | Description                                                                   |
|-----------|------------|-----------------|-------------------------------------------------------------------------------|
| CHANNEL   | In         | Byte            | Channel-No<br>SJA1000, C_CAN: 0<br>COM168: 0, 1                               |
| CANMSG    | Out        | UDT_CAN_MSG *1) | The received CAN telegram.                                                    |
| STATUS    | Out        | WORD            | Error information                                                             |
| ERROR     | Out        | BOOL            | If set, an error occurred. STATUS gives detailed information about the error. |
| NDR       | Out        | BOOL            | New Data Received – if set, a new telegram was received.                      |

<sup>\*1)</sup> See Table 5-12 "UDT for CAN telegram UDT\_CAN\_MSG", pg. 47

Note

### 5.5 Get CAN status with CAN\_GET\_STATUS

With this function block you will get a number of status information of the CAN interface.

| Table 5-14 Parameters of | FB CAN_ | _GET_STATUS |
|--------------------------|---------|-------------|
|--------------------------|---------|-------------|

| Parameter | In/Out     | Туре | Description                                                                   |
|-----------|------------|------|-------------------------------------------------------------------------------|
| STATUS    | Out        | WORD | Error information                                                             |
| ERROR     | R Out BOOL |      | If set, an error occurred. STATUS gives detailed information about the error. |

The status information of the CAN channels is stored in the instance DB of the function block. For the SJA1000 only the first is used, for COM168 both structures are used.

| Parameter          | In/<br>Out | Туре  | Description                   |
|--------------------|------------|-------|-------------------------------|
| STATUS.RUN         | Out        | Bool  | CAN is running                |
| STATUS.CAN_ERROR   | Out        | Bool  | CAN error occurred            |
| STATUS.BUS_OFF     | Out        | Bool  | CAN ,bus off'                 |
| STATUS.PASSIVE     | Out        | Bool  | CAN ,passive error'           |
| STATUS.RX_OVERFLOW | Out        | Bool  | CAN ,receive buffer Overflow' |
| STATUS.TX_ERROR    | Out        | Bool  | CAN ,transmit error'          |
| RX_MSG_COUNT       | Out        | DWord | Received messages total       |
| RX_BYTE_COUNT      | Out        | DWord | Received bytes total          |
| TX_MSG_COUNT       | Out        | DWord | Transmitted messages total    |
| TX_BYTE_COUNT      | Out        | DWord | Transmitted bytes total       |
| REM_TX_COUNT       | Out        | DWord | Remote Frames total           |
| ERR_FRAME_COUNT    | Out        | DWord | Error frame count             |

Table 5-15 Status information of one CAN channel UDT\_CAN\_STATUS

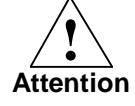

Note on SJA1000: if the bit "error occurred" is set by a wire break, this bit can not be resented by a CAN\_INIT\_SJA1000. This bit is only cleared by a hardware reset (property of SJA1000).

# 6 Examples for applications

The driver package includes two different examples.

The first example shows how to send / receive CAN telegrams.

In the second example shows a simple implementation of CANopen as part of the application. The send/receive function blocks are used to automatically update the process image. The whole CAN functionality is encapsulated in one function block (FB61010 CAN\_UPDATE\_PI). In this example two different CANopen DI/DO modules are used.

Both examples are available for Step7 V5.x and for Step7 V11 (TIA Portal). Both versions have the same functionality. Because of the differences of both engineering systems, the examples look a little bit different in details.

Figure 6-1 WinAC CAN driver function blocks in Step7 V5.x

| 🖃 🎒 CAN_SR                 | Objektname | Symbolischer Name | Erstells |
|----------------------------|------------|-------------------|----------|
| 🖻 📲 Simatic-IPC            | 🖽 FB61000  | CAN_INIT_COM168   | AWL      |
| 🖻 🚺 WinLC RTX              | 🖽 FB61001  | CAN_INIT_SJA1000  | AWL      |
| ⊡ · 🛐 S7-Programm(2)       | 🖽 FB61002  | CAN_SEND          | AWL      |
|                            | 🕀 FB61003  | CAN_RECV          | AWL      |
| S7-Programm(1)             | 🕀 FB61004  | CAN_GET_STATUS    | AWL      |
| ⊡r <u>sn</u> 374rogramm(r) | 🕀 FB61005  | CAN_INIT_C_CAN    | AWL      |

Figure 6-2 WinAC CAN driver function blocks in TIA Portal V11 SP2

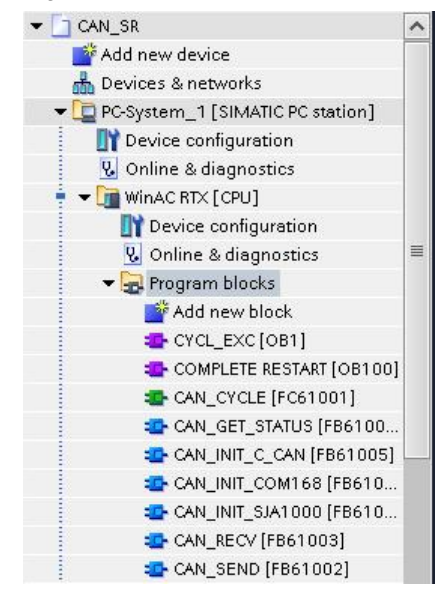

### 6.1 Example 1 – CAN send/receive

In this example you can send / receive single telegrams with triggers (see variable table). Communication partners are CANopen devices.

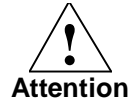

Matching your hardware (on-board / COM168) you have to call the right INIT FB in OB1 and OB100!

#### **OB100 Complete Restart**

In the OB100 the CAN driver is initialized with STARTUP bit is set (First run). The numbers of the instance DBs are giben.

#### ATTENTION

You have to use the right INIT function block matching your hardware!

#### **OB1 CYCL\_EXEC**

In the first network the CAN interface is initialised. This is done by a rising edge of the REQ bit. The CANopen telegram for "Pre-operational state" is used as shutdown telegram. When the WinAC changes from RUN to STOP this telegram is sent automatically – all CANopen devices switch to the "pre-operational state" immediately.

#### ATTENTION

You have to use the right INIT function block matching your hardware!

The processing of the following networks takes place after CAN\_READY is set.

In the following networks different prepared CAN telegrams can be sent by trigger bits (see variable table).

In the last networks you can receive CAN telegrams and ask for the CAN status (also done by trigger bits).

#### DB10000 DB\_CAN

This data block contains a number of variables used by various parts of the program. Thus the complete example can work without usage of flags.

#### DB10001 DB\_MSG\_SEND

In this data block some CAN telegrams are prepared for sending. The UDT\_CAN\_MSG is used for the right structure of the messages. In the example four telegrams are prepared for communication with CANopen devices.

- Command "Operational state"
- Command "Pre-operational state"
- Command "Set digital outputs" (CANopen device with Dos)
- Free user command

#### DB10002 DB\_MSG\_RECV

This data block contains one telegram for receiving.

#### UDT61000 UDT\_CAN\_CFG\_COM168

Configuration of both CAN channels of the COM168 card. It includes the baud rate for both channels.

#### UDT61001 UDT\_CAN\_CFG\_SJA1000

Configuration for the on-board interface of the Microbox IPC427B/C (SJA1000 chipset). It includes the base address, IRQ number and baud rate.

#### UDT61002 UDT\_CAN\_MSG

Definition of the structure of on CAN telegram.

#### UDT61003 UDT\_CAN\_STATUS

Definition of the structure for the status of one CAN channel.

#### UDT61004 UDT\_CAN\_CFG\_C\_CAN

Configuration for the on-board CAN interface of the Nanobox IPC227D (C\_CAN chipset): baud rate of the CAN bus.

### 6.2 Example 2 – process image with CANopen devices

This example shows how to use two CANopen devices (digital I/O). The function block FB\_UPDATE\_PI determines the current process image with sent / received CANopen telegrams.

After initialisation of CAN automatically the CANopen telegram for "Operational state" is sent. If you want to adjust some CANopen parameters (like guarding time) you have to send the corresponding telegrams before changing to "Operational state".

This updating of the process image is encapsulated in one FB (FB61010 CAN\_UPDATE\_PI).

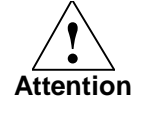

# Matching your hardware (on-board / COM168) you have to call the right INIT FB in FB61010 CAN\_UPDATE\_PI!

It is called at two places in this FB!

**Note** In this example in every cycle <u>all</u> process output data is written. If you use a small cycle time you will get a high CAN bus load!

To prevent this you only have to send changes of the process output data or to move the process image update in a slow cyclic OB.

#### **OB100 Complete Restart**

In the OB100 the FB UPDATE\_PI is called with STARTUP bit set.

#### OB1 CYCL\_EXEC

In the beginning the process image is updated by caling FB UPDATE\_PI. This FB works with the process image on DB1001 DB\_CAN\_PI\_IN and DB1002 DB\_CAN\_PI\_OUT.

After that the data is used for some manipulation.

#### FB61010 UPDATE\_PI

In this function block the whole CAN processing is encapsulated.

In network 1 some internal variables are initialised during startup.

The following program is realised as step sequence:

Step 1 – load driver In this sep the CAN driver is loaded. The instance DBs of the CAN FBs are given.

#### ATTENTION

You have to use the right INIT function block matching your hardware!

• Step 2 – Init the CAN interface

In this step the CAN channel(s) are initialised. The CAN configuration is given. The CANopen telegram for "Pre-operational state" is used as shutdown telegram. When the WinAC changes from RUN to STOP this telegram is sent automatically – all CANopen devices switch to the "pre-operational state" immediately. ATTENTION

You have to use the right INIT function block matching your hardware!

- Step 3 CANopen "Operational state" This step sends the CANopen telegram "Operational state" to switch all the devices to this state.
- Step 4 Update the process image In this step all output values are sent to the CANopen devices with the corresponding CANopen telegrams. Additional all received telegrams are processed to update the input values of the process image.

This function block has to input parameters – the datablocks containing the current process image.

An important element of the function block is the temporally telegram MSG (UDT\_CAN\_MSG). It is used for sending and receiving CAN telegrams.

To update the outputs of the process image the corresponding CANopen telegrams are sent to the CANopen devices.

First the telegram is initialised. After that the CANopen telegram is composed for the CAN device, e.g.

- Ident = 22A<sub>h</sub> ( 200<sub>h</sub> + Node ID 2A<sub>h</sub> )
- Length = 8 Bytes
- Data DO0, DO1

After composing this telegram it is sent by CAN\_SEND.

The update of the process image inputs is done by processing all telegram. In the loop all telegrams are read from the RxFIFO by CAN\_RECV. These telegrams are analysed and the new input values are copied to the datablock for the input data:

First the temporally telegram MSG is initialised. Then one telegram is picked up (CAN\_RECV). If NDR bit is set, the identifier is separated to module address and object number.

In the following networks object number and module address are processed. The data is copied to the matching address in the process image input data block.

This loop is processed until no CAN telegram is delivered by CAN\_RECV.

At least the status of the CAN interface is updated.

#### DB1001 DB\_CAN\_PI\_IN / DB1002 DB\_CAN\_PI\_OUT

These data blocks contain the current process image provided by the CANopen devices.

#### UDT61000 UDT\_CAN\_CFG\_COM168

Configuration of both CAN channels of the COM168 card. It includes the baud rate for both channels.

#### UDT61001 UDT\_CAN\_CFG\_SJA1000

Configuration for the on-board interface of the Microbox IPC427B/C (SJA1000 chipset). It includes the base address, IRQ number and baud rate.

#### UDT61002 UDT\_CAN\_MSG

Definition of the structure of on CAN telegram.

#### UDT61003 UDT\_CAN\_STATUS

Definition of the structure for the status of one CAN channel.

#### UDT61004 UDT\_CAN\_CFG\_C\_CAN

Configuration for the on-board CAN interface of the Nanobox IPC227D (C\_CAN chipset): baud rate of the CAN bus.

## 7 Error Codes

The WinAC CAN-Basis driver can provide different classes of error messages:

- Code in the FB-output **STATUS** according to WinAC-ODK (see chapter 8.1 in this document)
- Special error codes of the CAN-Basis driver (see chapter 8.2 on page 56 in this document)

### 7.1 Error codes of WinAC ODK

The WinAC CAN-Basis driver had been developed with the WinAC ODK (Open Development Kit). The ODK can also generate error codes, which are returned from the **STATUS** of the FBs.

| ODK           | Description                                                                                 |
|---------------|---------------------------------------------------------------------------------------------|
| Code<br>(HEX) |                                                                                             |
| 0             | Success                                                                                     |
| 8001          | An exception occurred.                                                                      |
| 8002          | Input: the ANY pointer is invalid.                                                          |
| 8003          | Input: the ANY pointer range is invalid.                                                    |
| 8004          | Output: the ANY pointer is invalid.                                                         |
| 8005          | Output: the ANY pointer range is invalid.                                                   |
| 8006          | More bytes were written into the output buffer by the extension object than were allocated. |
| 8007          | ODK system has not been initialized: no previous call to SFB65001 (CREA_COM).               |
| 8008          | The supplied handle value does not correspond to a valid extension object.                  |
| 8009          | More bytes were written into the input buffer by the extension object than were allocated.  |
| 807F          | An internal error occurred.                                                                 |
| 80C3          | Maximum number (32) of parallel jobs/instances exceeded.                                    |
| 8102          | The call to CLSIDFromProgID failed.                                                         |
| 8103          | The call to ColnitializeEx failed.                                                          |
| 8104          | The call to CoCreateInstance failed.                                                        |
| 8105          | The library failed to load.                                                                 |
| 8106          | A Windows response timeout occurred.                                                        |
| 8107          | Controller is in an invalid state for scheduling an OB.                                     |
| 8108          | Schedule information for OB is invalid.                                                     |
| 8109          | Instance ID for SFB65001 call is invalid.                                                   |
| 810A          | Controller could not load proxy DLL.                                                        |
| 810B          | The WinAC controller could not create or initialize shared memory area.                     |
| 810C          | Attempt to access unavailable option occurred.                                              |
| 8201          | The Execute command index could not be found                                                |

Table 7-1 WinAC ODK error messages

| ODK<br>Code<br>(HEX) | Description                                             |
|----------------------|---------------------------------------------------------|
| 8250                 | No more available positions in the job list             |
| 8252                 | The count is invalid                                    |
| 8253                 | A data type of an item in the list is invalid           |
| 8254                 | The count specified is invalid                          |
| 8255                 | A memory area of an item in the list is invalid         |
| 8256                 | A DB number of an item in the list is invalid           |
| 8257                 | A bit number of an item in the list is invalid          |
| 8258                 | A pBuff of an item in the list is invalid               |
| 8259                 | A data quantity is invalid                              |
| 825A                 | The area offset parameter is invalid for this type      |
| 825B                 | The frequency value is invalid                          |
| 825C                 | The callback pointer is invalid                         |
| 825D                 | The job ID pointer is invalid                           |
| 825E                 | The job ID is invalid                                   |
| 825F                 | Job could not be completed because address is incorrect |
| 8260                 | Job could not be completed because of protection level  |
| 8261                 | Job could not be completed because of hardware issues   |
| 8301                 | Invalid Thread Execution Priority                       |
| 8401                 | Invalid Asynchronous Event                              |
| 8402                 | Asynchronous Processor Queue is empty                   |
| 8403                 | Asynchronous Processor Queue is full                    |

### 7.2 Special error codes of the CAN Basis driver

Among the general error bit of the driver FBs there is a special error code in the value of **STATUS** to describe the reason of the problem.

| Table 7-2 Error codes of CAN-Basis driver                   |
|-------------------------------------------------------------|
| 0 - no error                                                |
|                                                             |
| errors of Sja1000 driver                                    |
| 0x8500 - error creating receive event                       |
| 0x8501 - error creating transmit trigger event              |
| 0x8502 - error creating transmit polling thread             |
| 0x8503 - error setting transmit trigger event               |
| 0x8504 - error creating receive ISR/polling thread          |
| 0x8505 - receive event not defined                          |
| 0x8510 - no SJA 1000found                                   |
| 0x8511 - more than one SJA1000 found                        |
| 0x8512 - given base address differs from found base address |
| 0x8513 - error reaching Reset mode during searching SJ1000  |
| 0x8514 - wrong SJA1000 mode (only BasicCAN and PeliCAN)     |
| 0x8515 - SJA1000 controller does not enter Reset Mode       |
| 0x8516 - SJA1000 controller does not leave Reset Mode       |
| 0x8517 - error register interrupt service routine           |
| 0x8518 - base address of SJA100 not defined                 |
| 0x8519 - undefined code for baud rate                       |
| 0x851A - baud rate unsupported                              |
| 0x851B - SJA1000 transmit buffer not empty                  |
| 0x851C - CAN telegram to long                               |
| 0x851D - no receive data in buffer                          |
| 0x851E - no receive data in FIFO                            |
| 0x851F - no receive data in FIFO                            |
| 0x8520 - undefined pointer for sending data                 |
| 0x8521 - undefined pointer for receiving data               |
| 0x8522 - problem while transmitting data occured            |
| 0x8530 - CAN is not active (not initialized without error)  |
| 0x8551 - receive FIFO overflow (RxFIFO)                     |
| 0x8552 - send FIFO overflow (TxFIFO)                        |
| 0x8561 - Error RtGetClockTime() for start time              |
| 0x8562 - Error RtGetClockTime() for end time                |
| 0x8563 - internal table for time stamps is full             |
| 0x8564 - undefined ID for time stamp table                  |
| 0x8570 - internal error #1                                  |

0x8571 - internal error #2

0x8572 - internal error #3

0x8573 - internal error #4

0x8574 - internal error #5

#### errors of COM168 driver

0x8801 - more than one COM168 found

0x8802 - RtTranslateBusAddress failed

0x8803 - Failure on RtMapMemory

0x8804 - RtAttachInterruptVectorEx failed

0x8805 - undefined CAN channel number

0x8810 - Cypress arbitration: got no access in waiting time

0x8811 - timeout setting Tx delay

0x8812 - undefined baudrate value

0x8813 - timeout setting baudrate

0x8814 - timeout initiating SW reset of COM168

0x8815 - no receive data in buffer of COM168

0x8816 - transmit buffer overflow COM168

0x8817 - got no abritation from COM168 for transmit

0x8818 - got no abritation from COM168 for receive

0x8819 - got no abritation from COM168 for status

0x8820 - undefined object for status request

0x8830 - no CAN config object given

0x8831 - bit rate parameter RJW out of range

0x8832 - bit rate parameter PSEG1 out of range

0x8833 - bit rate parameter PSEG2 out of range

0x8834 - bit rate parameter PROPSEG out of range

#### errors with WinAC Handling (ODK part)

0x8901 - error using ODK\_Read.. function

0x8902 - error using ODK\_Write.. function

0x8911 - Step7 driver version does not match

0x8913 - false number for WinAC IRQ OB (only 52-54 allowed)

0x8921 - error creating event for signaling IRQ to WinAC

0x8923 - error creating event for signaling 'DeActivate ready'

0x8922 - multiple creation of IRQ monitor (perhaps multiple CAN\_INI

#### errors of asynchronous initialization

0x8A00 - error creating ODK object 'async. command'

0x8A01 - error creating internal init event

| 0x8A02 - error creating init thread                                                                                                    |
|----------------------------------------------------------------------------------------------------|
| 0x8A03 - error: wait for init event abandoned                                                                                                    |
| 0x8A04 - error: wait for init event failed                                                                                                    |
| 0x8A05 - error: wait for init stopped undefined                                                                                                    |
| 0x8A06 - error: timeout while waiting for init event                                                                                                    |
| 0x8A07 - error killing init thread                                                                                                    |
| 0x8A08 - error closing thread handle                                                                                                    |
| 0x8A09 - error signaling the init event                                                                                                    |
| 0x8A0A - 'first call' bit not set in first call of initialization                                                                                            |
| 0x8A0B - 'first call' bit is set in follow call of initialization                                                                                            |
|                                                                                                    |
| errors of C_CAN driver                                                                                                    |
| 0x8b01 - no Bosch C_CAN interface found                                                                                                    |
| 0x8b02 - more than one Bosch C_CAN interface found                                                                                                    |
| 0x8b03 - wrong CAN mode (only Basic CAN and Extended CAN)                                                                                                    |
| 0x8b04 - wrong bit timing register values                                                                                                    |
| 0x8b05 - error calculating bit rate                                                                                                    |
| 0x8b06 - no MSI support signaled                                                                                                    |
| 0x8b07 - no valid data provided                                                                                                    |
|                                                                                                    |
| 0x8b08 - unsupported CANCLKSEL value                                                                                                    |
| 0x8b08 - unsupported CANCLKSEL value<br>0x8b09 - unsupported CANDIV value                                                                                    |
| 0x8b08 - unsupported CANCLKSEL value<br>0x8b09 - unsupported CANDIV value<br>0x8b0a - send in bus-off called                                                 |
| 0x8b08 - unsupported CANCLKSEL value<br>0x8b09 - unsupported CANDIV value<br>0x8b0a - send in bus-off called<br>0x8b0b - timeout when put object in CAN chip |

# 8 Related Literature

### 8.1 Bibliography

This list is not complete and only represents a selection of relevant literature. Table 8-1

|     | Subject | Title                                                                                                    |
|-----|---------|----------------------------------------------------------------------------------------------------|
| /1/ | STEP7   | Automation with STEP7 in STL and SCL<br>Hans Berger<br>Publisher: Vch Pub<br>ISBN-10 3895783412<br>ISBN-13 9783895783418 |
| /2/ |         |                                                                                                    |

### 8.2 Internet Link Specifications

This list is not complete and only represents a selection of relevant information. Table 8-2

|     | Subject                             | Title                                                    |
|-----|-------------------------------------|----------------------------------------------------------|
| \1\ | Reference to the<br>entry           | http://support.automation.siemens.com/WW/view/en/EntryID |
| \2\ | Siemens I IA/DT<br>Customer Support | http://support.automation.siemens.com                    |
| /3/ |                                     |                                                          |

# 9 History

| Version | Datum    |    |                                                                                                    |
|---------|----------|----|----------------------------------------------------------------------------------------------------|
| V 1.1   | 17.06.09 | AB | Changes for new HW revision COM168                                                                                                    |
| V 1.0   | 16.03.09 | AB | First version for delivery                                                                                                    |
| V1.2    | 04.01.10 | SC | - tested with WinAC RTX 2009                                                                                                    |
| V1.3    | 02.12.10 | AB | Improvement COM168 driver:<br>pre-defined and user-defined baud rates are possible<br>now                                                                                                    |
| V1.4.0  | 20.07.12 | AB | New document layout<br>Added picture for HEX switch of COM168 board<br>Nanobox IPC227D with on-board CAN interface<br>additional supported (new function block, description<br>of installation, etc.)<br>TIA Portal example added<br>Support for Windows 7 |

Table 9-1 Document history